## ระบบสารสนเทศเพื่อการบริหารยุทธศาสตร์ด้านสุขภาพ Strategic Management System : SMS

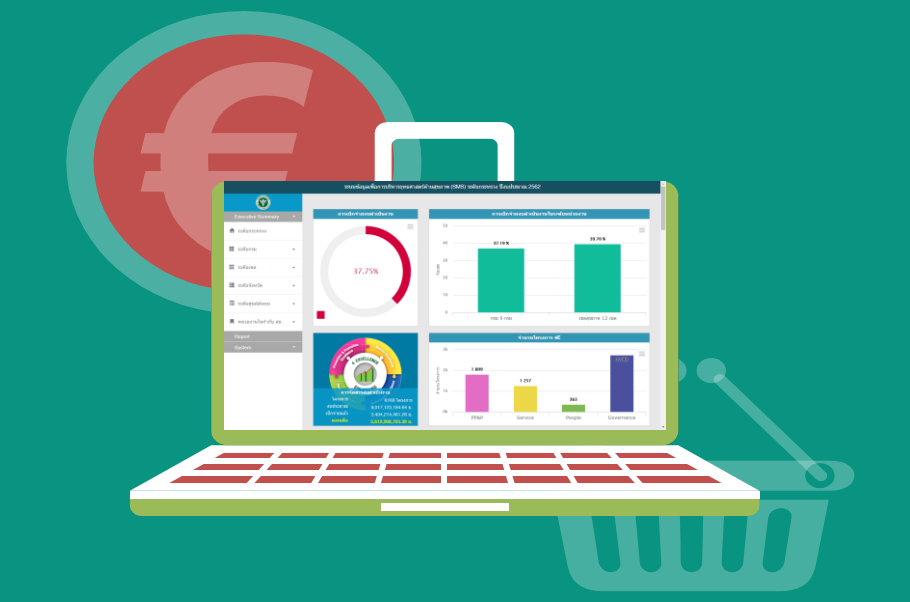

http://164.115.23.235:8080/sms2020/bpsdashboard/

้ทองยุทธศาสตร์และแผนงาน กระทรวงสาธารณสุข

#### การพัฒนาระบบติดตามประเมินผล ผ่านระบบ SMS ทองยุทธศาสตร์และแผนงาน สำนักงานปลัดกระทรวงสาธารณสุข

งบประมาณ รหัสผลิต+รหัสทิจกรรมหลัก+รหัสหมวดรายจ่าย Input รหัส **4** Excellence แผนแม่บทภายใต้ยุทธศาสตร์ 15 IIWA - ยุทธศาสตร์ 20 ปี Process 41 โครงการ - แผนงาน - โครงการ รหัสตัวชี้วัดความ-<u>ข้อบงชี้ความสำเร็จ</u> Outputs สำเร็จของโครงการ ของโครงการ ผลสัมฤทธิ์ (Small Success) ของ โครงการ 67 ตัวชี้วัด รหัส หค Outcomes

ข้อเสนอ : ข้อม่งชี้ความสำเร็จของโครงการ ควรจะอยู่ในแผนการประเมินโครงการ

## รูปแบบการจัดทำแผนปฏิบัติราชการและแผนการจัดสรร งบประมาณของหน่วยงานภูมิภาคในสังกัด สป

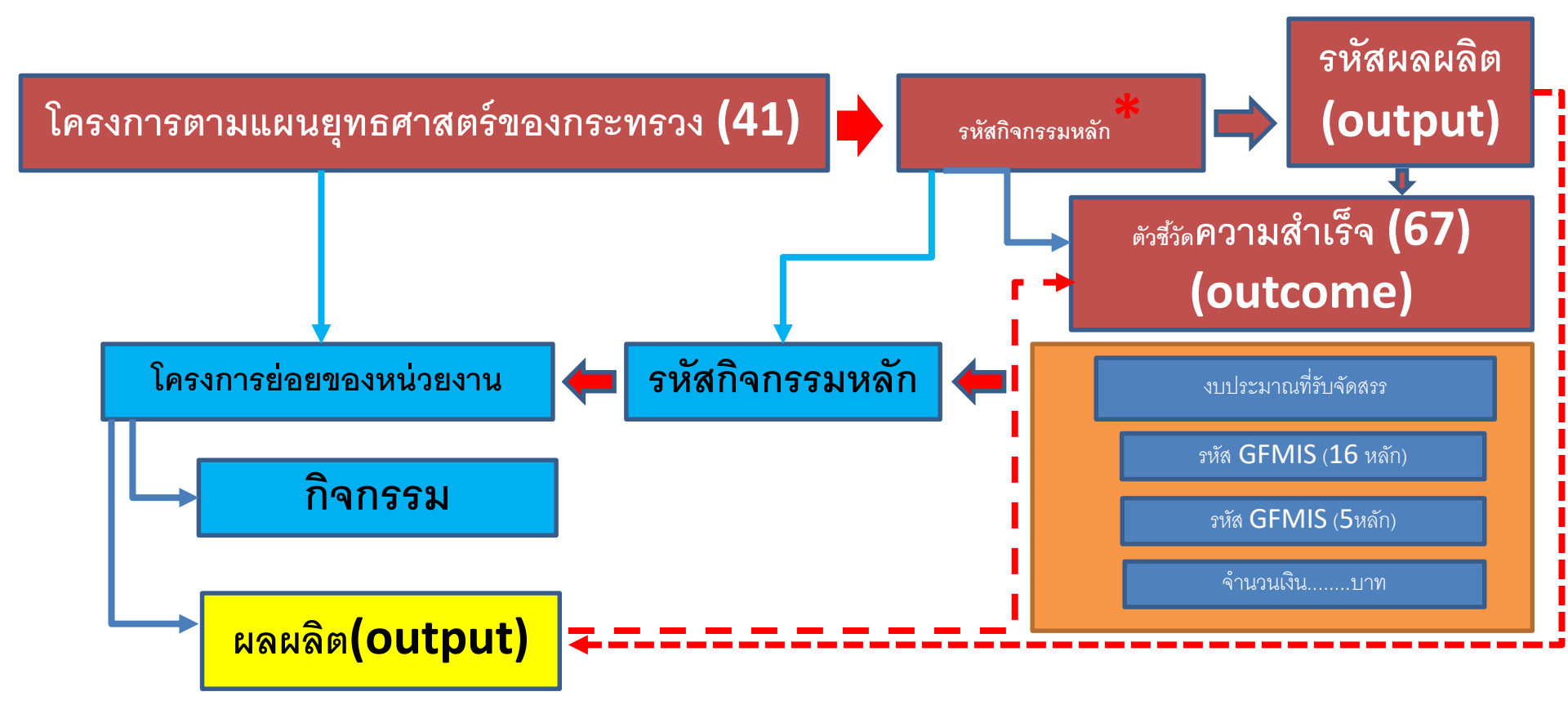

| 1  |                                                | แผนก                | าารจัดสรรงบประมาณ ของศู        | นย์ต้นทุน               |                    |                                                                                   |
|----|------------------------------------------------|---------------------|--------------------------------|-------------------------|--------------------|-----------------------------------------------------------------------------------|
| 2  |                                                |                     |                                |                         |                    |                                                                                   |
| 3  | โครงการ                                        | รหัสกิจกรรม<br>หลัก | กิจกรรมหลัก                    | รหัสงบประมาณ<br>(GFMIS) | จำนวนเงิน<br>(บาท) | ตัวชี้วัด                                                                         |
| 4  | 1. โครงการพัฒนาและสร้างศักยภาพ                 | 0101                | พัฒนาสุขภาพมารดา               |                         |                    | 1.อัตราส่วนการตายมารดาไทยต่อการเกิดมีชีพแสนคน                                     |
| 5  | คนไทยทุกกลุ่มวัย                               | 0102                | ส่งเสริมสุขภาพเด็กปฐมวัย       |                         |                    | 1.ร้อยละของเด็กอายุ 0-5 ปีทั้งหมดตามช่วงอายุ ที่กำหนด มีพัฒนาการสมวัย             |
| 6  |                                                |                     |                                |                         |                    | 2.ร้อยละของเด็กอายุ0-5 ปี สูงดีสมส่วน และ ส่วนสูงเฉลี่ยที่อายุ 5 ปี               |
| 7  |                                                |                     |                                |                         |                    | 3.เด็กไทยมีระดับสติปัญญาเฉลี่ยไม่ค่ากว่า 100                                      |
| 8  |                                                | 0103                | ส่งเสริมสุขภาพเด็กวัยเรียน     |                         |                    | 1.ร้อยละของเด็กอายุ 6-14 ปี สูงดีสมส่วน                                           |
| 9  |                                                | 0104                | ส่งสุขภาพเด็กวัยรุ่น           |                         |                    | 1. อัตราการคลอดมีชีพในหญิงอายุ 15-19 ปี                                           |
| 10 |                                                | 0105                | ส่งเสริมสุขภาพผู้สูงอายุ       |                         |                    | 1.ร้อยละของผู้สูงอายุที่มีภาวะพึ่งพิงได้รับการ ดูแลตาม Care Plan                  |
| 11 |                                                |                     |                                |                         |                    | 2.ร้อยละของประชากรสูงอายุที่มีพฤติกรรมสุขภาพที่พึงประสงค                          |
|    |                                                |                     |                                |                         |                    | 3. ร้อยละของตำบลที่มีระบบการส่งเสริมสุขภาพ ดูแลผู้สูงอายุระ ยะยาว (Long Term Care |
| 12 |                                                |                     |                                |                         |                    | ชุมชนผ่านเกณฑ                                                                     |
|    | 2. โครงการพัฒนาความรอบรู้ด้านสุขภาพของ         | 0201                | ส่งเสริมความรอบรู้ด้านสุขภาพ   |                         |                    | 1.จำนวนครอบครัวไทยมีความรอบรู้สุขภาพเรื่องกิจกรรมทางกาย                           |
| 13 | ประชากร                                        |                     |                                |                         |                    |                                                                                   |
|    | 3. โครงการการพัฒนาคุณภาพชีวิตระดับอำเภอ (พชอ.) | 0301                | สร้างการมีส่วนร่วมการพัฒนาระบบ |                         |                    | 1.ร้อยละของอำเภอมีการพัฒนาคุณภาพชีวิตระดับอำเภอ (พชอ.)                            |
| 14 |                                                |                     | สุขภาพระดับอำเภอ               |                         |                    | ที่มีคุณภาพ                                                                       |
| 15 | 4. โครงการพัฒนาระบบการตอบโต้                   | 0401                | พัฒนาระบบการตอบโต้ภาวะ         |                         |                    | 1.ระดับความสำเร็จในการจัดการภาวะฉุกเฉินทางสาธารณสุขของหน่วยงานระดับจังหวัด        |
|    |                                                |                     | 1                              |                         |                    |                                                                                   |

### เมนู ระบบบริหารยุทธศาสตร์ด้านสุขภาพ

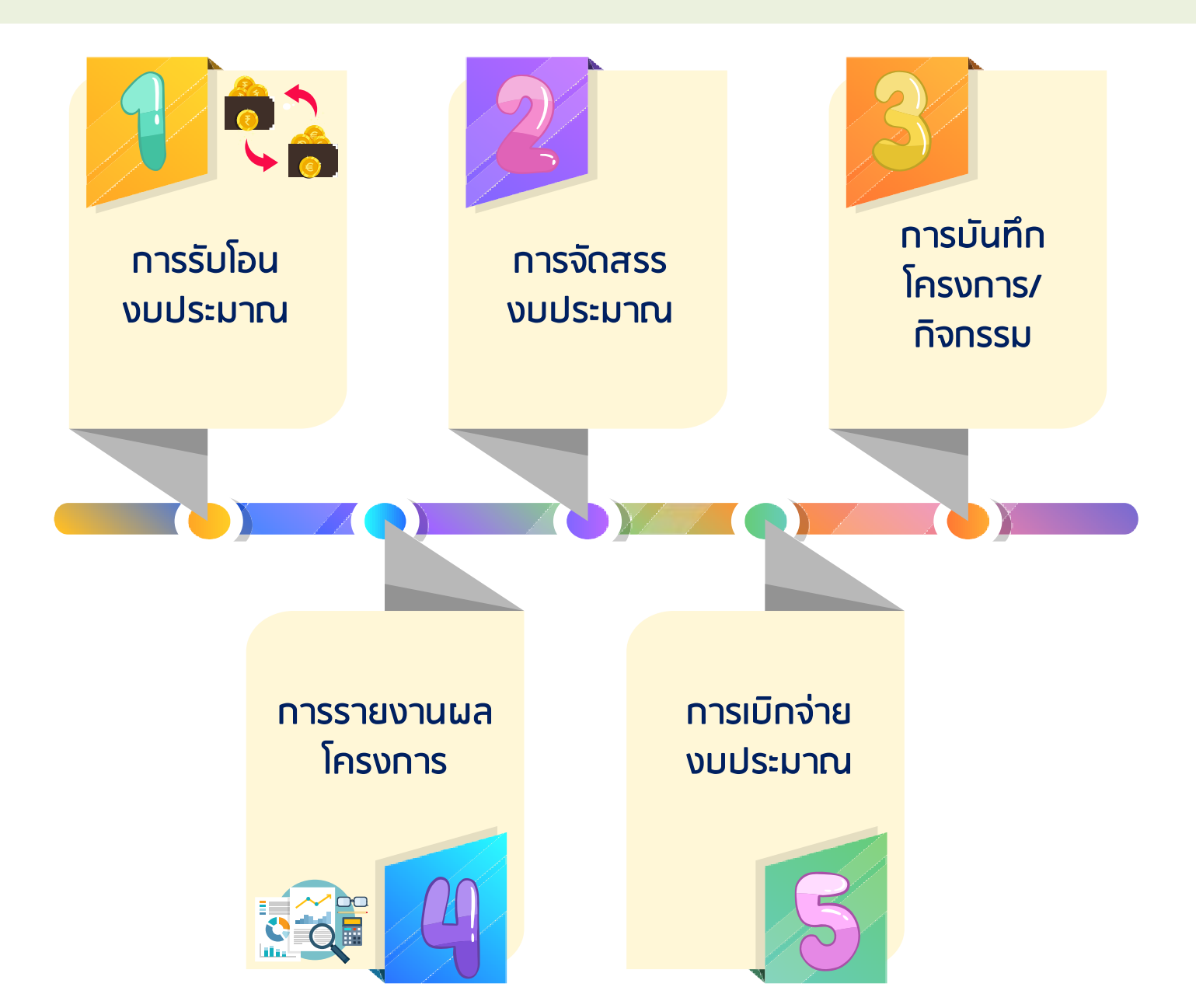

# 🥤 การรับโอน

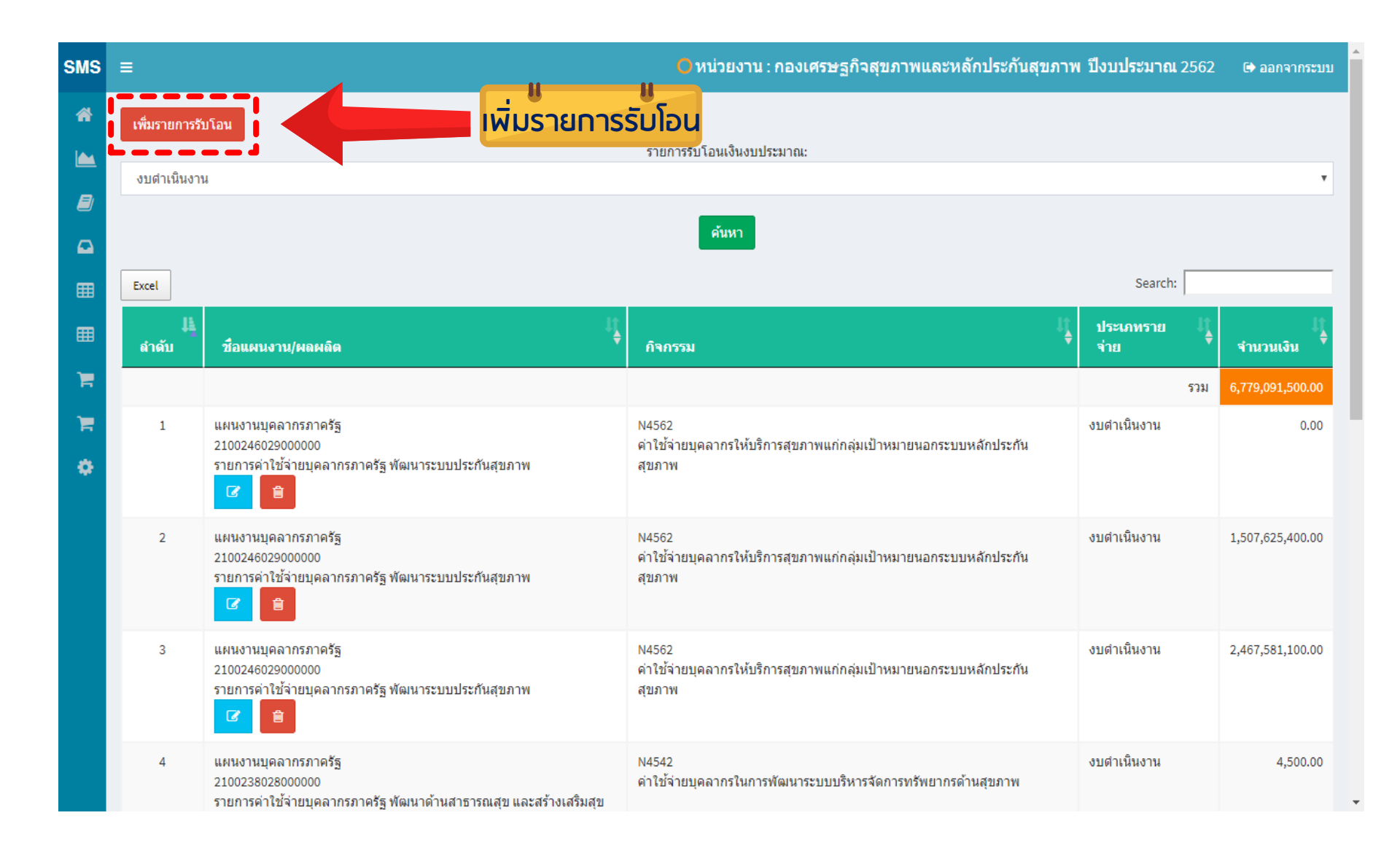

#### วิธีการบันทึกรับโอน

| 1.เลอกงบบ                                                                                       | ระมาณที่ต้องการรับโอน                                                                                                    |                                                                                                    |                                                                                                    |                                                        |                                                |  |  |  |  |  |  |  |  |
|-------------------------------------------------------------------------------------------------|----------------------------------------------------------------------------------------------------|----------------------------------------------------------------------------------------------------|----------------------------------------------------------------------------------------------------|--------------------------------------------------------|------------------------------------------------|--|--|--|--|--|--|--|--|
| ประเภทราย                                                                                       | จ่าย                                                                                                    |                                                                                                    |                                                                                                    |                                                        |                                                |  |  |  |  |  |  |  |  |
| ==เลือกป                                                                                        | ระเภทรายจ่าย ==                                                                                                    | •                                                                                                    |                                                                                                    |                                                        |                                                |  |  |  |  |  |  |  |  |
| <del>==เลือกประเภทรายว่าย ==</del><br>งบรายว่ายอื่น ๆ(non UC)<br>งบดำเนินงาน<br>งบลงทน(ครภัณฑ์) |                                                                                                    |                                                                                                    |                                                                                                    |                                                        |                                                |  |  |  |  |  |  |  |  |
| งบลงทุน(ที่ดิน/สิ่งก่อสร้าง)<br>งบอุดหนุน<br>งบบุคลากร(non UC)<br>งบ UC สปสช<br>งบท้องถิ่น      |                                                                                                    |                                                                                                    |                                                                                                    |                                                        |                                                |  |  |  |  |  |  |  |  |
| งบเงินปา                                                                                        | "<br>รูง                                                                                                    | ค้นหารหัสผลเ                                                                                                    | มลิต 16 หลัก/กิจกรรม                                                                                                    | หลัก ร                                                 | ร หลั                                          |  |  |  |  |  |  |  |  |
| 2.เลือกแ                                                                                        | ผนงาน ผลผลิต กิจกรรม ที่เป็นงบ : ง                                                                                                    | บดำเนินงาน                                                                                                    |                                                                                                    |                                                        |                                                |  |  |  |  |  |  |  |  |
|                                                                                                 |                                                                                                    | พิแพ้รหัสบอบอิต                                                                                                    | 21002060920000                                                                                                    | n                                                      | ข้อนกลับ                                       |  |  |  |  |  |  |  |  |
|                                                                                                 | 🔺                                                                                                    |                                                                                                    |                                                                                                    | U                                                      |                                                |  |  |  |  |  |  |  |  |
| Search:                                                                                         | 210020608200000                                                                                                    | หรือ N4505                                                                                                    | 210020008200000                                                                                                    |                                                        |                                                |  |  |  |  |  |  |  |  |
| Search:<br>ลำดับ                                                                                | 210020608200000                                                                                                    | หมพรากสามสามสาม<br>หรือ N4505<br>ชื่อผลผลิต                                                                                                    | ∠ IOO∠OOO2OOOO                                                                                                    | ประเภท<br>รายจ่าย                                      | การ<br>จัดการ                                  |  |  |  |  |  |  |  |  |
| Search:<br>สำดับ<br>3                                                                           | 210020608200000 <br>แผนงาน<br>แผนงานบูรณาการป้องกัน ปราบปราม<br>และบำบัดรักษาผู้ติดยาเสพติด                                                                  | หมพราสานสานสาน<br>หรือ N4505<br>ชื่อผลผลิด<br>โครงการลดปัจจัยเสียงทางสุขภาพด้านยาเสพติดแบบบูรณาการ<br>2100206082000000                                                  | <b>2 เบบ2 บบบอ 2 บบบบบ</b><br><mark>ชื่อกิจกรรม</mark><br>ให้บริการรักษาพยาบาลและฟื้นฟูสภาพผู้ป่วย<br>ยาเสพติดในพื้นที่<br>N4504                                                                                  | <mark>ประเภท<br/>รายจ่าย</mark><br>งบ<br>ตำเนิน<br>งาน | การ<br>จัดการ<br>เลือก                         |  |  |  |  |  |  |  |  |
| Search:<br><mark>สำดับ</mark><br>3<br>4                                                         | 210020608200000 <br>แผนงาน<br>แผนงานบูรณาการป้องกัน ปราบปราม<br>และบำบัดรักษาผู้ติดยาเสพติด<br>แผนงานบูรณาการป้องกัน ปราบปราม<br>และบำบัดรักษาผู้ติดยาเสพติด | หมัพราสานสานสาน<br>หมืองการถดบัจจัยเสียงทางสุขภาพด้านยาเสพติดแบบบูรณาการ<br>2100206082000000<br>โครงการถดบัจจัยเสียงทางสุขภาพด้านยาเสพติดแบบบูรณาการ<br>210020608200000 | ชื่อกิจกรรม         ให้บริการรักษาพยาบาลและฟื้นฟูสภาพผู้ป่วย         ยาเสพติดในพื้นที่         N4504         ดิดตามผู้ป่วยที่ผ่านการบำบัดรักษายาเสพติด         และกลุ่มเสียงที่มีประวัติเสพยาเสพติด         N4505 | <mark>ประเภท<br/>รายจ่าย</mark><br>งบ<br>ตำเนิน<br>งาน | ุ <mark>คาร</mark><br>จัดการ<br>เลือก<br>เลือก |  |  |  |  |  |  |  |  |

#### วิธีการบันทึกรับโอน

#### 3.บันทึกรับโอนงบประมาณ

ชื่อแผนงาน แผนงานบุรณาการระเบียงเศรษฐกิจดิจิตัลแบบบูรณาการ

ชื่อผลผลิต โครงการพัฒนาสุขภาพด้วยเศรษฐกิจดิจิทัลแบบบูรณาการ

รหัสงบประมาณ/รหัสผลผลิต 2100224094000000

**ชื่อกิจกรรม** Smart Health ID เชื่อมโยงข้อมูลการรักษาระหว่างโรงพยาบาลผ่านการใช้บัตรประชาชน

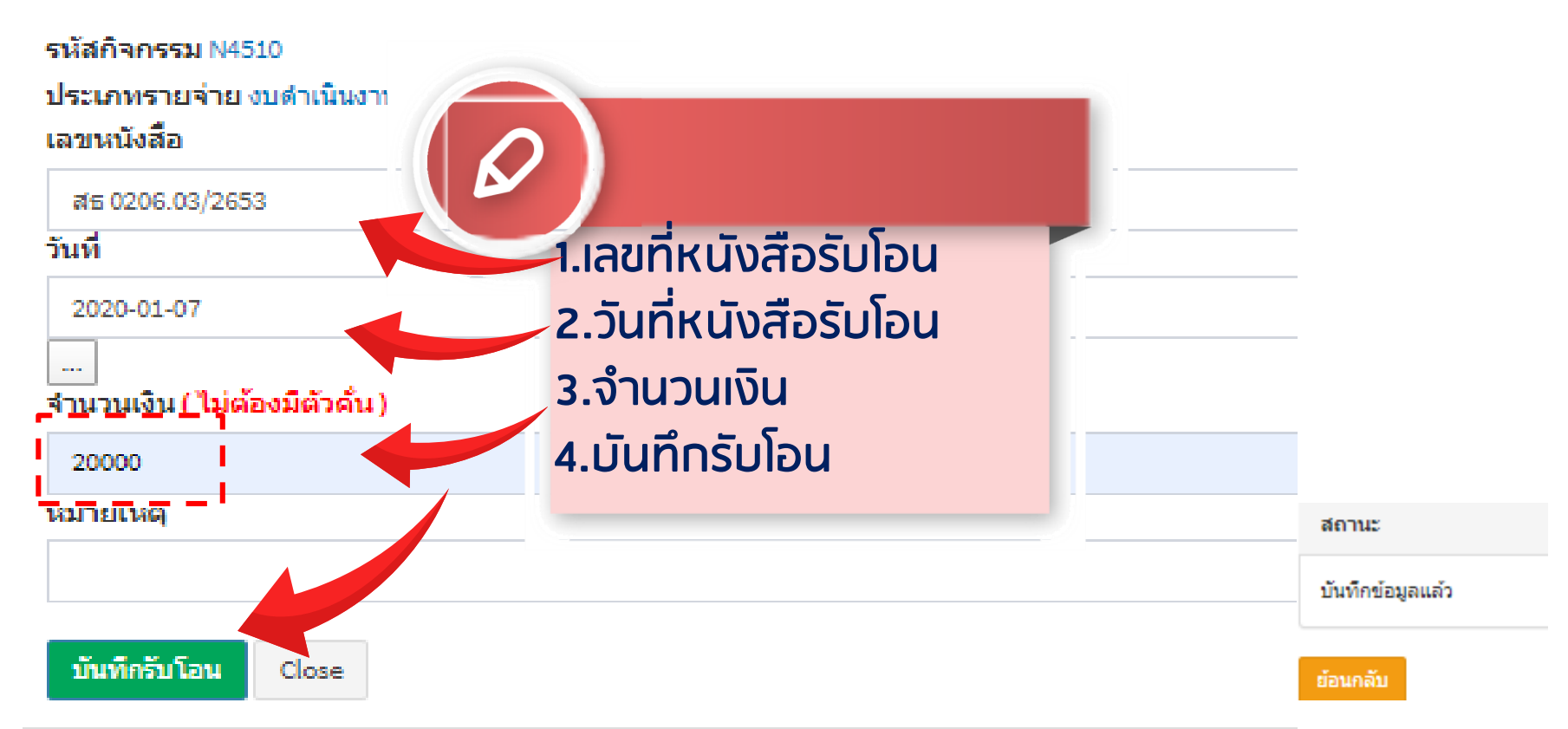

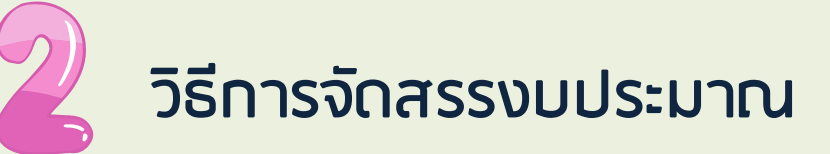

#### ู้ในเมนู "จัดสรรงบประมาณ" พบว่า รหัสผลผลิต/กิจกรรมหลักเดียวกัน จะรวมเป็น 1 รายการ เป็นเงิน 1,500,000 บาท (1,000,000+500,000)

| SMS      | ≡                                                                               |                                                                 | 🕒 หน่วยงาน : สำนักงานสาธารณส                                        | สุขจังหวัดสุโขทั    | ้ย ปีงบประมา     | າ <b>ຄ.</b> 2562 ເ | 🕽 ออกจากระบบ     | Admin Page      |
|----------|---------------------------------------------------------------------------------|-----------------------------------------------------------------|---------------------------------------------------------------------|---------------------|------------------|--------------------|------------------|-----------------|
| *        |                                                                                 |                                                                 | ประเภทเงินงบประมาณ:                                                 |                     |                  |                    |                  |                 |
|          | งบดาเนนงาน                                                                      |                                                                 | _                                                                   |                     |                  |                    |                  | •               |
|          |                                                                                 |                                                                 | ค้นหา                                                               |                     |                  | (2)                |                  |                 |
|          | Excel                                                                           |                                                                 |                                                                     |                     |                  | Sea                | arch:            |                 |
| <b>=</b> | มี<br>ลำดับ ชื่อแผนงาน/ผลผลิต                                                   | <sup>↓‡</sup>                                                   | กิจกรรม                                                             | ประเภท 🔱<br>รายจ่าย | จำนวน ไ∤<br>เงิน | จัดสรร ป]<br>แถ้ว  | คง ไ≬<br>เหลือ ♥ | การ<br>จัดการ ♦ |
| <b>C</b> |                                                                                 |                                                                 |                                                                     | รวม                 | 1,500,000.00     | 0.00               | <i>(</i> )00.00  |                 |
|          | 1 แผนงานบูรณาการป้องกัน ปราบ<br>2100206082000000<br>โครงการลดบัจจัยเสียงทางสุขม | บปราม และบำบัดรักษาผู้ติดยาเสพติด<br>ภาพด้านยาเสพติดแบบบูรณาการ | N4504-ให้บริการรักษาพยาบาลและฟื้นฟู<br>สภาพผู้ป่วยยาเสพติดในพื้นที่ | งบดำเนินงาน         | 1,500,000.00     | 0.00               | 1,50 00.00       | จัดสรร          |
| ٠        | Showing 1 to 2 of 2 entries                                                     |                                                                 |                                                                     |                     |                  | -                  | Previous         | 1 Next          |
|          |                                                                                 |                                                                 |                                                                     |                     |                  |                    |                  |                 |

## คลิก เพิ่มรายการจัดสรร

| SMS | ≡                                                                                                    |                             | 🖸 หน่วยงาน : สำนักงานสาธาร              | ณสุขจังหวัดสุโขทัย ปีง | บ <b>ประ</b> มาณ 2562 | 🕩 ออกจากระบบ | Admin Page |  |  |
|-----|----------------------------------------------------------------------------------------------------|-----------------------------|-----------------------------------------|------------------------|-----------------------|--------------|------------|--|--|
|     | เพิ่มรายกา                                                                                                    | ารจัดสรร                    |                                         |                        |                       |              |            |  |  |
|     | บันทึกการจัดสรรงบประมาณประจำปี<br>ระสรมประมาณ เวเดอวดดดวดดอาสายเวลาสายกาพด้านยาเสพติดแบบแรดเวลาร /N4504 ให้บริการรักษาพยามากและพื้นฟสภาพยัปยยาเสพติดใบพื้นที่ เมนากรายว่าย เมนสาเนินวาน |                             |                                         |                        |                       |              |            |  |  |
|     | สำนวนเ                                                                                                    | งินทั้งหมด 1,500,000.00 บาท | จัดสรรแล้ว0.00 บาท                      | คงเหลือ                | 1,500,000.00 บาท      |              |            |  |  |
| •   | สำดับ                                                                                                    | จัดสรรให้หน่วยงาน           | วัดถุประสงค์                            | จำนวนเงิน              | จัดการ                |              |            |  |  |
| )Ħ  |                                                                                                    |                             |                                         |                        |                       |              |            |  |  |
|     |                                                                                                    |                             | กองยุทธศาสตร์และแผนงาน กระทรวงสาธารณสุข |                        |                       |              |            |  |  |

#### หน้าทรอทรายละเอียดในการจัดสรร

#### ให้จัดสรรงบประมาณให้หน่วยงานของท่านและ บันทึกข้อมูล

| MS         | 😑 🦳 🕒 หน่วยงาน : สำนักงานสาธารณสุขจังหวัดสุโขทัย ปีงบประมาณ 2562 🕞 ออกจากระบบ Admin Page                                                                                                    |
|------------|----------------------------------------------------------------------------------------------------|
|            | ■ งน่วยงาน: สำนักงานสาธารณสุขจังหวัดสุโขทัย ปีงบประมาณ 2562 (* ออกจากระบบ Admin Page)          เพื่มรายการจัดสรร         บันทึกการจัดสรรงบประมาณประจำปี         รหัสงบประมาณ :2100206082000000 โครงการลดปัจจัยเสียงทางสุขภาพด้านยาเสพติดแบบบูรณาการ /N4504-ให้บริการรักษาพยาบาลและฟื้นฟูสภาพผู้ป่วยยาเสพติดในพื้นที่: หมวดรายจ่าย : งบตำเนินงาน         จำนวนเงินทั้งหมด       1,500,000.00         11       11         วันที่จัดสรร:       SะU |
| <i>∎</i> / | 2019-03-07            วัตถุประสงค์ที่จัดสรร*         เพื่อสนับสมุนการดำเนินงานยาเสพติด         รัดสรรให้:*         000005000สำนักงานสาธารณสุขจังหวัดสุโขทัย         จำนวนเงิน:*                                                                                                    |
|            | 150000<br>หมายเหตุ<br>บันทึกจัดสรร                                                                                                    |

# ุกรณี

#### จำนวนเงินที่ได้รับมา และจัดสรรไปหมดแล้ว จะไม่สามารถเพิ่มการจัดสรรได้อีก (ปุ่มเพิ่มรายการจัดสรรจะหายไป)

| SMS |                                                                                                  |                                 | 🔘 หน่วยงาน : สำนักงานสาธาร              | ณสุขจังหวัดสุโขทัย ปีง | บประมาณ 2562 🕞 ออกจากระบบ | Admin Page |  |  |  |  |
|-----|--------------------------------------------------------------------------------------------------|---------------------------------|-----------------------------------------|------------------------|---------------------------|------------|--|--|--|--|
| *   | ขณะนี้ท่านไม่สามารถทำรายการสุดสรรเงินได้ เนื่องจากจำนวนเงินที่ท่านรับโอนได้รับการจัดสรรไปหมดแล้ว |                                 |                                         |                        |                           |            |  |  |  |  |
|     | <u>มันที่สถารจังธ</u> ระมาณประจำปี                                                               |                                 |                                         |                        |                           |            |  |  |  |  |
|     | รหัสงบประมาณ :2100206082000000 /N4504-: หมวดรายจ่าย : งบศาเนินงาน                                |                                 |                                         |                        |                           |            |  |  |  |  |
|     | จำนวน                                                                                            | เงินทั้งหมด 1,500,000.00 บาท    | จัดสรรแล้ว 1,500,000.00 บาท             | คงเหลือ                | 0.00 บาท                  |            |  |  |  |  |
| ⊞   |                                                                                                  |                                 |                                         |                        |                           |            |  |  |  |  |
| ¢   | ลำดับ                                                                                            | จัดสรรให้หน่วยงาน               | วัตถุประสงค์                            | จำนวนเงิน              | จัดการ                    |            |  |  |  |  |
| F   | 1                                                                                                | สำนักงานสาธารณสุขจังหวัดสุโขทัย | เพื่อสนับสนุนการดำเนินงานยาเสพติด       | 1,500,000.00           | <mark>แก้ไข</mark> ลบ     |            |  |  |  |  |
|     |                                                                                                  |                                 |                                         |                        |                           |            |  |  |  |  |
| ٠   |                                                                                                  |                                 | กองยุทธศาสตร์และแผนงาน กระทรวงสาธารณสุข |                        |                           |            |  |  |  |  |

#### สามารถ Export to Excel ได้

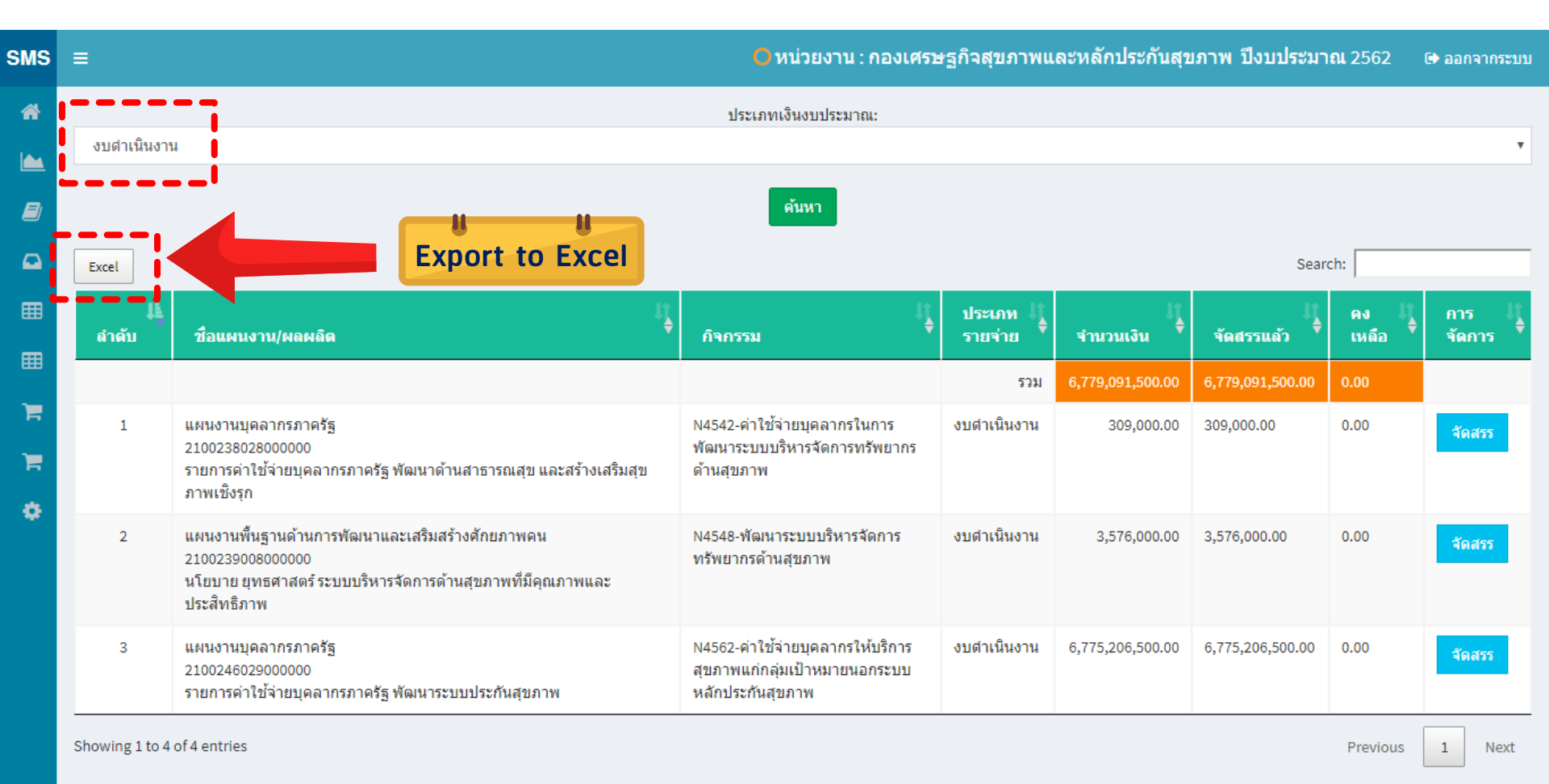

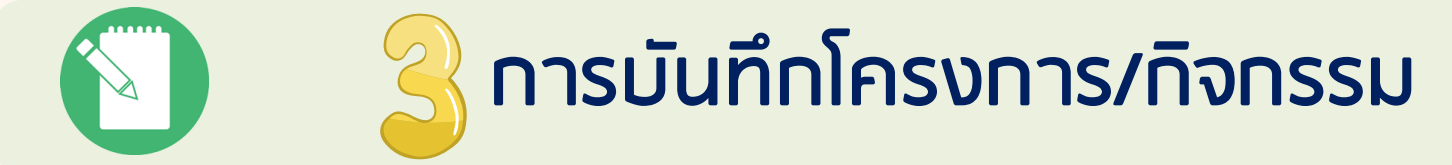

เป็นการบันทึกโครงการ และกิจกรรมของหน่วยงาน /กลุ่มงานภายใน ระบุงบประมาณที่ใช้ในโครงการ และผู้รับผิดชอบในกลุ่มงานจะระบุ กิจกรรมที่จะดำเนินงานตามโครงการ และระบุงบประมาณให้แต่ กิจกรรม ตามจำนวนเงินที่ได้รับการระบุในโครงการ

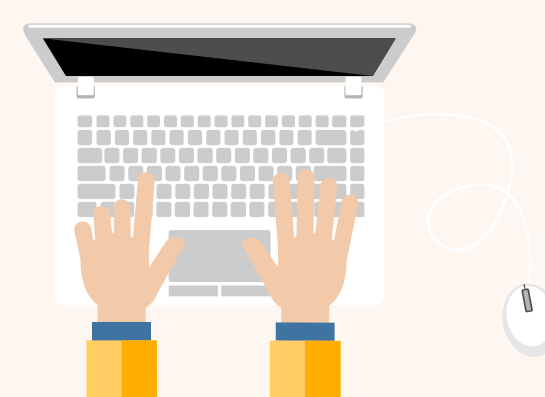

## วิธีการ "บันทึกโครงการ/กิจกรรม" เลือกหน่วยงาน

|              | บันทึกโครงการ/กิจก                           | 55ม |      |      |
|--------------|----------------------------------------------|-----|------|------|
| จือกหน่วยงาน |                                              |     | ตกลง | ย้อา |
|              | 000001200–สำนักงานสาธารณสุขจังหวัดจันทบุรี   |     |      |      |
|              | 000017500สำนักงานสาธารณสุขอำเภอเมืองจันทบุริ |     |      |      |
|              | 000017600สำนักงานสาธารณสุขอำเภอขลุง          |     |      |      |
|              | 000017700สำนักงานสาธารณสุขอำเภอทำใหม่        |     |      |      |
|              | 000017800สำนักงานสาธารณสุขอำเภอโป่งน้ำร้อน   |     |      |      |
|              | 000017900สำนักงานสาธารณสุขอำเภอมะขาม         |     |      |      |
|              | 000018000สำนักงานสาธารณสุขอำเภอแหลมสิงห์     |     |      |      |
|              | 000018100_สำนักงานสาธารณสุขสาย คลสุลขอาว     |     |      |      |

| SMS | SMS = C ורטשכעוא                                                                | : สำนักงานสาธารณสุขจังหวัดสุโขทัย ปีงบประมาณ 2562 🕞 ออกจากระบบ Admin Page |
|-----|---------------------------------------------------------------------------------|---------------------------------------------------------------------------|
| *   | 🖀 สำนักงานสาธารณสุขจังหวัดสุโขทัยได้รับจัดสรรงบประมาณทั้งหมด : 1,500,000.00 บาท | บันทึกโครงการแล้ว0.00 บาท คงเหลือ1,500,000.00 บาท                         |
|     | เพิ่มโครงการ ม้อนกลับ                                                           |                                                                           |
|     | คลิกปุ่ม เพิ่มโครงการของ : สำนักง<br>Excel                                      | นสาธารณสุขจังหวัดสุโขทัย<br>Search:                                       |
|     | ิ 🕰 ลำตับ 🎼งการ ↓ ♦ งบประมาณ ↓ ♦ ระบุกิจกรรม                                    | 🛊 หน่วยงานย่อย 👍 ผู้รับผิดชอบ 👍 การจัดการ 🎼                               |
| ▦   | 5331 0.00 0                                                                     |                                                                           |
| G   | C Showing 1 to 1 of 1 optrion                                                   |                                                                           |
| Ì   | TR Showing 1 to 1 of 1 entries                                                  | Previous 1 Next                                                           |
|     |                                                                                 |                                                                           |

Ö

กองยุทธศาสตร์และแผนงาน กระทรวงสาธารณสุข

## ระบุรายละเอียดของโครงการ

| SMS =                                                                               |                  |
|-------------------------------------------------------------------------------------|------------------|
| เพิ่มโครงการ :                                                                      |                  |
|                                                                                     |                  |
|                                                                                     |                  |
|                                                                                     |                  |
| ยุทธศาสตร์ (4E) : *                                                                 |                  |
| Service Excellence                                                                  |                  |
|                                                                                     |                  |
| เครงการหลกของกระทรวง : *                                                            |                  |
| <ol> <li>9. โครงการพัฒนาเครือข่ายกำลังคนด้านสุขภาพ และ อสม.</li> </ol>              |                  |
| 9. โครงการพัฒนาเครือข่ายกำลังคนด้านสุขภาพ และ อสม.                                  |                  |
| 10.โครงการพัฒนาระบบบริการสุขภาพ สาขาโรคไม่ติดต่อเรื้อรัง                            |                  |
| 11.โครงการพัฒนาระบบริการโรคติดต่อ โรคอุบัติใหม่ และโรคอุ <mark>บั</mark> ติช้ำ      |                  |
| <ol> <li>12. โครงการป้องกันและควบคุมการดื้อยาต่านจุลชีพและการใช้ าอย่างส</li> </ol> | รมเหตุสมผล       |
| 13. โครงการพัฒนาศูนย์ความเป็นเลิศทางการแพทย์                                        |                  |
| 14. โครงการพัฒนาระบบบริการสุขภาพ สาขาทารกแรกเกิด                                    |                  |
| <ol> <li>15. โครงการการดูแลผู้ป่วยระยะท้ายแบบประคับประคองและการดูแลผู้น่</li> </ol> | ้วยกึ่งเฉียบพลัน |
| 16. โครงการพัฒนาระบบบริการการแพทย์แผนไทยฯ                                           |                  |
| 17. โครงการพัฒนาระบบบริการสุขภาพ สาขาสุขภาพจิตและจิต                                |                  |
| 18. โครงการพัฒนาระบบบริการสุขภาพ 5 สาขาหลัก                                         |                  |
| 19. โครงการพัฒนาระบบบริการสุขภาพ สาขาโรคหัวใจ                                       |                  |
| 20. โครงการพัฒนาระบบบริการสุขภาพ สาขาโรคมะเร็ง                                      |                  |
| 21. โครงการพัฒนาระบบบริการสุขภาพ สาขาโรคไต                                          |                  |
| 22. โครงการพัฒนาระบบบริการสุขภาพ สาขาจักษุวิทยา                                     |                  |
| 23. โครงการพัฒนาระบบบริการสุขภาพ สาขาปลูกถ่ายอวัยวะ                                 |                  |
| 24. โครงการพัฒนาระบบบริการบำบัดรักษาผู้ป่วยยาเสพติด                                 |                  |
| 25. โครงการการบริบาลฟื้นสภาพระยะกลาง (Intermediate care IMC)                        |                  |
| 26. โครงการพัฒนาระบบบริการ one day surgery                                          |                  |

## ระบุรายละเอียดของโครงการ

| เพิ่มโครงการ :                                           |
|----------------------------------------------------------|
|                                                          |
|                                                          |
| uned 3 do 5 (AE) • *                                     |
|                                                          |
| Service Excellence                                       |
| โครงการหลักของกระทรวง : *                                |
| 9. โครงการพัฒนาเครือข่ายกำลังคนด้านสุขภาพ และ อสม.       |
| นโยบายที่สำคัญ*                                          |
|                                                          |
|                                                          |
| ชอโครงการ: *                                             |
|                                                          |
| หลักการและเหตุผล(อย่างย่อ): *                            |
|                                                          |
|                                                          |
|                                                          |
| หน่วยงานย่อย/กลุ่มงานภายใน :                             |
| ==เลือก===                                               |
| ยอดจัดสรรทั้งปี : (เป็นตัวเลข ไม่ต้องมี , หรือจุดทศนิยม) |
|                                                          |
| พ้รับผิดชอบ : *                                          |
|                                                          |
|                                                          |
| บันทึกโครงการ Close                                      |

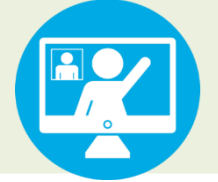

## ระบุงบประมาณโครงการ 50,000 บาท

| ≡                             |                                                                                                    |     | หน่วยงาน : สำนักง <sup>-</sup> | านสาธารณสุขจังหว้ | ัดสุโขทัย ปีงบปร | เชมาถ | L 2562 🕞 aar   | กจาก   | ระบบ Admin I | Page |
|-------------------------------|----------------------------------------------------------------------------------------------------|-----|--------------------------------|-------------------|------------------|-------|----------------|--------|--------------|------|
| สำนักงานสาธาร<br>เพิ่มโครงการ | งำนักงานสาธารณสุขจังหวัดสุโขทัยได้รับจัดสรรงบประมาณทั้งหมด : 1,500,000.00 บาท บันทึกโครงการแล้ว0.00 บาท คงเหลือ<br>เพิ่มโครงการ ย้อนกลับ<br>บันทึกโครงการของ : สำนักงานสาธารณสุขจังหวัดสุโขทัย |     |                                |                   |                  |       |                |        |              |      |
| Excel                         |                                                                                                    |     |                                |                   |                  |       | Search:        |        |              |      |
| สำดับ 🄱                       | ชื่อโตรงการ                                                                                                    | J≱  | งบประมาณ 🛛 🗎                   | ระบุกิจกรรม 🎼     | หน่วยงานย่อย     | J≱    | ผู้รับผิดชอบ   | J≱     | การจัดการ    | J≱   |
|                               |                                                                                                    | รวม | 0.00                           | 0.00              |                  |       |                |        |              | _    |
| 1                             | 001-โครงการพัฒนาและสร้างเสริมศักยภาพคนไทยกลุ่มสตรีและเด็กปฐมวัย<br>ยังไม่ระบุงบฯ ยังไม่ระบุกิจกรรม ผลผลิต                                                                                      | Γ   | 0.00                           | 0.00              | 7                |       | นายสมพงษ์ ใจดี |        | 2            |      |
| Showing 1 to 2 of             | of 2 entries                                                                                                    |     |                                |                   |                  |       | Ρ              | Previo | us 1 Ne      | xt   |

### ระบุงบประมาณโครงการ 50,000 บาท

#### ระบุงบฯสำหรับโครงการ :

#### (001)โครงการพัฒนาและสร้างเสริมศักยภาพคนไทยกลุ่มสตรีและเด็กปฐมวัย

#### แหล่งงบประมาณ

รหัสงบประมาณ : 2100206082000000/N4504//ประเภทรายจ่าย :งบตำเนินงาน//จำนวนเงินที่จัดสรร : 1500000.00 คงเหลือ 1500000บาท//ชื่อการจัดสรร : เพื่อสนับสนุนการตำเนินงานยาเสพตัด จำนวนเงิน(นิมต่องมตัวคิน) 50000 บันทึก Close ถ้าดับ งบประมาณ จำนวน จำนวน เงินคงเหลือที่สามารถ ระบุงบให้โครงการต่อไป

|                  |                                                                                                    | G                      | ลือกกิจ                 | ากรรมหลั                   | ัก                   |  |  |  |  |
|------------------|----------------------------------------------------------------------------------------------------|------------------------|-------------------------|----------------------------|----------------------|--|--|--|--|
| ระบุงบ<br>(019)โ | ฯสำหรับโครงการ :<br>ครงการประชุมเชิงปฏิบัติการ นิเทศ ดิดดาม กำกับ และประเมินผลการดำเนินพั                            | ดรัง ปี 2563           |                         |                            | ×                    |  |  |  |  |
| กิจกรระ          | กิจกรรมหลัก 32 :                                                                                                    |                        |                         |                            |                      |  |  |  |  |
| รหัสง            | บประมาณ : การบริหารจัดการกำลังคนด้านสุขภาพ                                                                           |                        |                         |                            | ٧                    |  |  |  |  |
| แหล่งงร          | ประมาณ                                                                                                    |                        |                         |                            |                      |  |  |  |  |
| รหัสง            | บประมาณ : 2100239024000000/N4554//ประเภทรายจ่าย :งบดำเนินงาน//จำนวนเงินที่จัดสรร : 193400.00 คงเหลือ 0บาท//ชื่อการจั | ดสรร : สนับสนุนการสร้า | เงเสริมสุขภาพ เฝ้าระวัง | ป้องกัน ควบคุมโรค และภัยสุ | ขภาพคุมโรค และภัยะ 🔻 |  |  |  |  |
| <b>ัตถุประส</b>  | งค์                                                                                                    |                        |                         |                            |                      |  |  |  |  |
| ำนวนเงิน         | (ไม่ต้องมีตัวคั่น)                                                                                                   |                        |                         |                            |                      |  |  |  |  |
| 97300.00         | )                                                                                                    |                        |                         |                            |                      |  |  |  |  |
| บันทึก           | Close                                                                                                    |                        |                         |                            |                      |  |  |  |  |
| ลำดับ            | งบประมาณ                                                                                                    | จำนวน                  | แจ้งคืนเงิน             | วันที่ปรับปรุง             | การจัดการ            |  |  |  |  |
| 1                | รหัสงบประมาณ2100239024000000/N4554-สนับสนุนการสร้างเสริมสุขภาพ เฝ้าระวัง ป้องกัน ควบคุมโรค และภัยสุขภาพ ผลผลิต       | 97,300.00              | 0.00                    | 2019-12-17 15:51:10        | C D                  |  |  |  |  |

#### ี้ เมื่อระบุงบประมาณโครงการให้โครงการแล้วจะมีปุ่มสีเขียวแทนสีส้ม (สังเกต ในช่อง ระบุกิจกรรม เป็นสีเหลือง (เพราะยังไม่ระบุกิจกรรม)

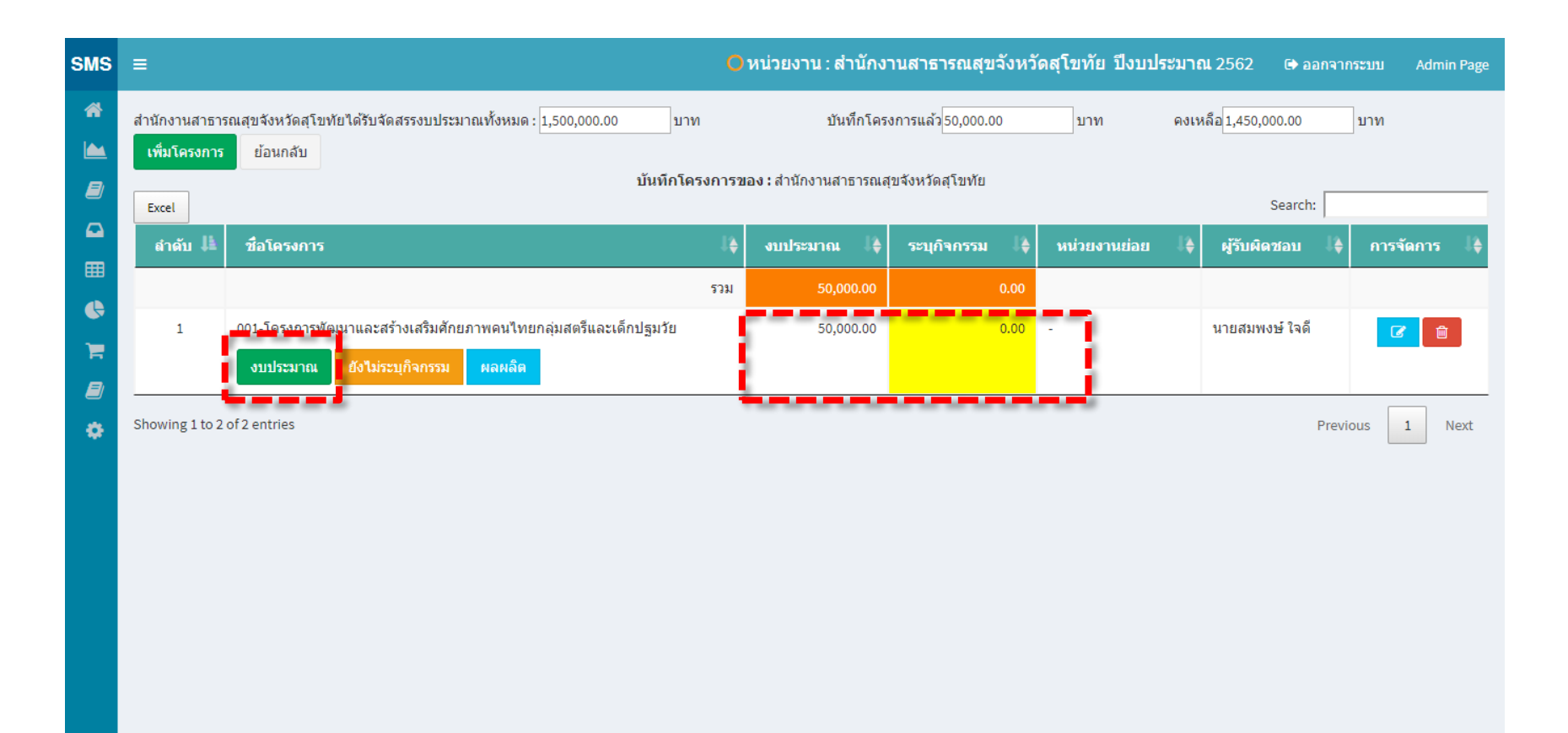

กองยุทธศาสตร์และแผนงาน กระทรวงสาธารณสุข

#### สามารถ Export to Excel ได้

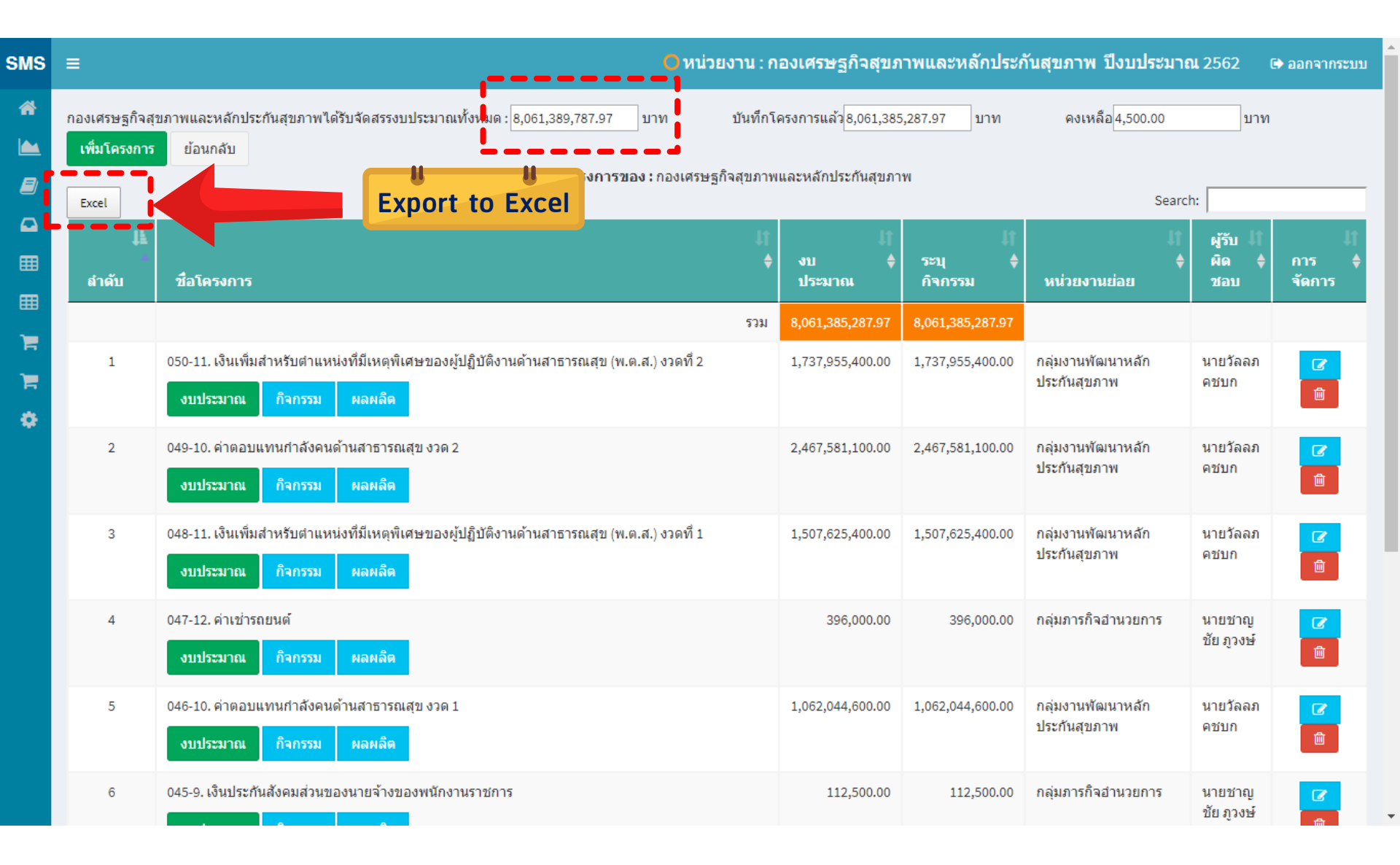

## บันทึกกิจกรรม (ในโครงการ)

#### ระบุกิจกรรม /ระบุผลผลิตของโครงการ (ตรงกับกระทรวง/ไม่ตรง)

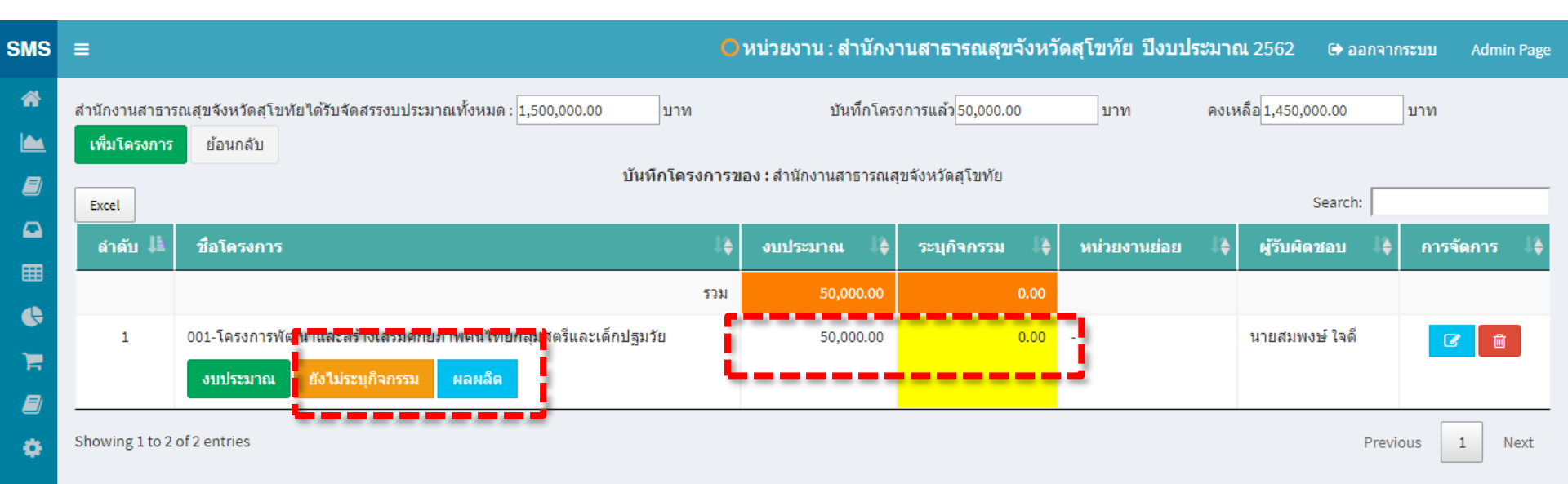

#### ระบุกิจกรรม

| SMS         | ≡                                                                                                    | ⊖หน่วยงาน : สำนักงานสาธารณสุขจังหวัดจันทบุรี ปีงบประมาณ 2563                                     |
|-------------|----------------------------------------------------------------------------------------------------|--------------------------------------------------------------------------------------------------|
| *<br>•<br>• | หน่วยงาน :สำนักงานสาธารณสุขจังหวัดจันหบุรี<br>ชื่อโครงการ : (055)พัฒนารูปแบบการป้องกันและแก้ไขปัญหายาเสพติดโดยการมีส่วน<br>รำนวนเงินได้รับจัดสรร 10,000.00 คงเหลือ 0.00<br>เพิ่มกิจกรรม<br>ประเภทงบรายจ่าย: | นร่วมในชุมชน                                                                                     |
| ▦           | ประชุม                                                                                                    |                                                                                                  |
| ¢           | ชื่อกิจกรรม                                                                                                    |                                                                                                  |
| 'n,         | ศึกษาวิฉัยการพัฒนารูปแบบการป้องกันและลดพถุติกรรมเสียงสุขภาพ 2                                                                                                    |                                                                                                  |
|             | จำนวนเป้าหมาย : (ระบุเป็นดัวเลข)                                                                                                    |                                                                                                  |
| ٥           | 20 3                                                                                                    |                                                                                                  |
|             | หน่วยนับ<br>คน 4<br>วันที่เริ่มดัน: 2020-02-17 วันที่สิ้นสุด: 2020-02-17 5<br>วงเงินที่จัดสรรกิจกรรมนี้(ทั้งปี)                                                                                             | <ol> <li>ประเภทงบรายจ่าย</li> <li>ชื่อทิจกรรม</li> <li>จำนวนเป้าหมาย (ระบเป็นตัวเลข)</li> </ol>  |
|             | 1000.00 5                                                                                                    |                                                                                                  |
|             | บาห<br>บันทึกกิจกรรม 7<br>สำคับ รหัสกิจกรรม ชื่อกิจกรรม เป้าหมาย หน่วยกับ                                                                                                    | 5. วันเริ่มต้น และวันสิ้นสุดของทิจกรรม<br>6. วงเงินที่จัดสรรทิจกรรม (ทั้งปี)<br>7. มันทึกทิจกรรม |
|             | 1 001 ศึกษาวิจัยการพัฒนารูปแบบการป้องกันและลดพฤติกรรมเสี่ยงสุขภาพ 20                                                                                                    | ê                                                                                                |

### ระบุกิจกรรมและงบประมาณไปครบแล้ว

| SMS | ≡                                                                   |                                           |                              |          | <mark>O</mark> หน่วยง    | าน : สำนักงาเ                                 | เสาธารณสุขจั | ังหวัดสุโขทัย | ปึงบประว  | <b>งาณ</b> 2562 | 🕞 ออกจากระบบ | Admin Page |
|-----|---------------------------------------------------------------------|-------------------------------------------|------------------------------|----------|--------------------------|-----------------------------------------------|--------------|---------------|-----------|-----------------|--------------|------------|
| *   |                                                                     |                                           |                              | หน่วยงา  | น :สำนักงานส<br>ชื่อโครเ | <mark>(าธารณสุขจังห</mark> ว่<br>งการ : (001) | วัดสุโขทัย   |               |           |                 |              |            |
|     | จำนวนเงินได้รับจัดสรร <u>50,000.00</u> จำนวนเงินที่บันทึกกิจกรรมแล่ |                                           |                              |          | 50,000.00                |                                               | คงเหลือ 0.00 | 1             |           |                 |              |            |
|     | สานวนเงิน                                                           | ที่ได้รับจัดสรรถูกใช้ไปหมดแล้ว ท่านไม่สาม | งารถเพิ่มกิจกรรมได้          |          |                          |                                               |              |               |           |                 |              |            |
|     | ลำดับ                                                               | ชื่อกิจกรรม                               | 1                            | เป้าหมาย | หน่วยนับ                 | เริ่มดัน                                      | สิ้นสุด      | จำนวน         | คืนเงิน   | คงเหลือ         | การจัดการ    |            |
| ⊞   | 1                                                                   | ประชุมชี้แจงแนวทางการดำเนินงาน            |                              | 80       | คน                       | 4 มีค 2562                                    | 8 มีค 2562   | 10,000.00     | 0.00      | 10,000.00       | <b>C</b> 8   | คึนเงิน    |
| •   | 2                                                                   | ออกนิเทศดิดตาม                            |                              | 10       | ครั้ง                    | 4 กพ. 2562                                    | 7 มิย. 2562  | 30,000.00     | 0.00      | 30,000.00       | 6            | ดึนเงิน    |
|     | 3                                                                   | ด่าเอกสารประกอบการประชุม                  |                              | 80       | ເລ່ນ                     | 25 กพ. 2562                                   | 19 มีค 2562  | 10,000.00     | 0.00      | 10,000.00       | 6            | คืนเงิน    |
| •   |                                                                     |                                           |                              |          |                          |                                               | รวม          | 50,000.00     | 0.00      | 50,000.00       |              | _          |
|     | รายละเอียเ                                                          | ดการคืนเงินของโครงการ : (001)หน่วยงาน :   | สำนักงานสาธารณสุขจังหวัดสุโข | เทีย     |                          |                                               |              |               |           |                 |              |            |
|     | ลำดับที่                                                            | วันที่ รายการ                             |                              |          |                          |                                               |              |               | จำนวนเงิเ | น กา            | รจัดการ      |            |

กองยุทธศาสตร์และแผนงาน กระทรวงสาธารณสุข

### งบประมาณในโครงการ เท่ากับ กิจกรรม สีเหลืองจะหายไป

| SMS    | ≡ 🕒 หน่วยงาน : สำนักงานสาธารณสุขจังหวัดสุโขทัย ปีงบประมาณ 2562 😝 ออกจากระบบ Admin Page                                                                                       |
|--------|----------------------------------------------------------------------------------------------------|
| *      | สำนักงานสาธารณสุขจังหวัดสุโขทัยได้รับจัดสรรงบประมาณทั้งหมด : 1,500,000.00 บาท บันทึกโครงการแล้ว <mark>50,000.00 บาท คงเหลือ</mark> 1,450,000.00 บาท<br>เพิ่มโครงการ ย้อนกลับ |
|        | Excel                                                                                                    |
|        | ลำดับ 🎚 ชื่อโครงการ 🦆 งบประมาณ 🗍 ระบุกิจกรรม 🖡 หน่วยงานย่อย 🖡 ผู้รับผิดช่อบ 🗍 การจัดการ 🗍                                                                                    |
| •      | 1 001-โครงการพัฒนาและสร้างเสริมศักยภาพคนไทยกลุ่มสตรีและเด็กปรมวัย 50,000,00 50,000,00 นายสมพงษ์ ไจตี 🔽 🖨                                                                     |
| )<br>T | งบประมาณ กิจกรรม ผลผลิต                                                                                                    |
| •      | Showing 1 to 2 of 2 entries Previous 1 Next                                                                                                    |
|        |                                                                                                    |
|        | กองยุทธศาสตร์และแผนงาน กระทรวงสาธารณสุข                                                                                                    |

## ระบุผลผลิตของโครงการ

| SMS           | ≡                     |                                                                                            | หน่วยงาน : สำนักง             | านสาธารณสุขจังหวัด              | ดสุโขทัย ปีงบประ: | มาณ 2562 🕞 ออ        | กจากระบบ Adm | nin Page |
|---------------|-----------------------|--------------------------------------------------------------------------------------------|-------------------------------|---------------------------------|-------------------|----------------------|--------------|----------|
| <b>*</b>      | สำนักงานสาธาร         | ณสุขจังหวัดสุโขทัยได้รับจัดสรรงบประมาณทั้งหมด : 1,500,000.00 บาท                           | บันทึกโคร                     | วการแล้ว <mark>50,000.00</mark> | บาท ต             | ลงเหลือ 1,450,000.00 | บาท          |          |
|               | เพิ่มโครงการ<br>Excel | ย้อนกลับ<br>บันทึกโครงการข                                                                 | <b>เอง :</b> สำนักงานสาธารณสุ | ขจังหวัดสุโขทัย                 |                   | Search:              |              |          |
| <b>Ω</b><br>⊞ | ลำดับ ∔ื              | ชื่อโครงการ 🥼                                                                              | งบประมาณ ไ≱                   | ระบุกิจกรรม 🎼                   | หน่วยงานย่อย      | ؋ ผู้รับผิดชอบ       | 🔰 การจัดการ  | J≱       |
|               |                       | รวม                                                                                        | 50,000.00                     | 50,000.00                       |                   |                      |              |          |
|               | 1                     | 001-โครงการพัฒนาและสร้างเสริมศักยภาพคนไทยกลุ่มสตรีและเด็กปฐมวัย<br>งบประมาณ กิจกรรม ผลผลิต | 50,000.00                     | 50,000.00                       | -                 | นายสมพงษ์ ใจดี       |              |          |
| \$            | Showing 1 to 2        | of 2 entries                                                                               |                               |                                 |                   | ł                    | revious 1    | Next     |

กองยุทธศาสตร์และแผนงาน กระทรวงสาธารณสุข

### ระบุผลผลิตของโครงการ กรณีที่ไม่ตรงกับผลผลิตกระทรวง ให้เลือก " อื่น ๆ "

| SMS | =                                               | Oหน่วยงาน : สำนักงานสาธารณสุขจังหวัดสุโขทัย                                   | <mark>ปึงบประมาณ</mark> 2562 | 🕩 ออกจากระบบ | Admin Page |
|-----|-------------------------------------------------|-------------------------------------------------------------------------------|------------------------------|--------------|------------|
| *   |                                                 | บันทึกผลผลิตของโครงการ :(001)สำนักงานสาธารณสุขจังหวัดสุโขทัย<br>ชื่อโครงการ : |                              |              |            |
|     | เพิ่มรหัสผลผลิตของโครงการ                       |                                                                               |                              |              |            |
|     | บันทึกรหัสกิจกรรมหลัก                           |                                                                               |                              |              |            |
| m   | ผลผลิตของโครงการ(small success) :               |                                                                               |                              |              |            |
|     | อื่น ๆ                                          |                                                                               |                              |              | •          |
|     | ระบุในกรณี ผลผลิตนอกเหนือจากมาตารฐานของกระทรวง: |                                                                               |                              |              |            |
|     | จำนวนผู้ติดยาเสพติดได้รับการบำบัดรักษา          |                                                                               |                              |              |            |
|     | เป้าหมาย :                                      |                                                                               |                              |              |            |
| •   | 100                                             |                                                                               |                              |              |            |
|     | บันทึกรายการ                                    |                                                                               |                              |              |            |
|     | Excel                                           |                                                                               |                              | Search:      |            |
|     | ม<br>รหัส ชื่อผลผลิตของโครงการุ                 |                                                                               | ่ใ่ เป้า ่ไ‡<br>+ หมาย       | UpDate       | Ĵţ         |
|     |                                                 | No data available in table                                                    |                              |              |            |
|     | Showing 0 to 0 of 0 entries                     |                                                                               |                              | Previous     | s Next     |

## ุกรณีที่โครงการมีหลายผลผลิต ก็สามารถเพิ่มผลผลิตได้เรื่อย ๆ

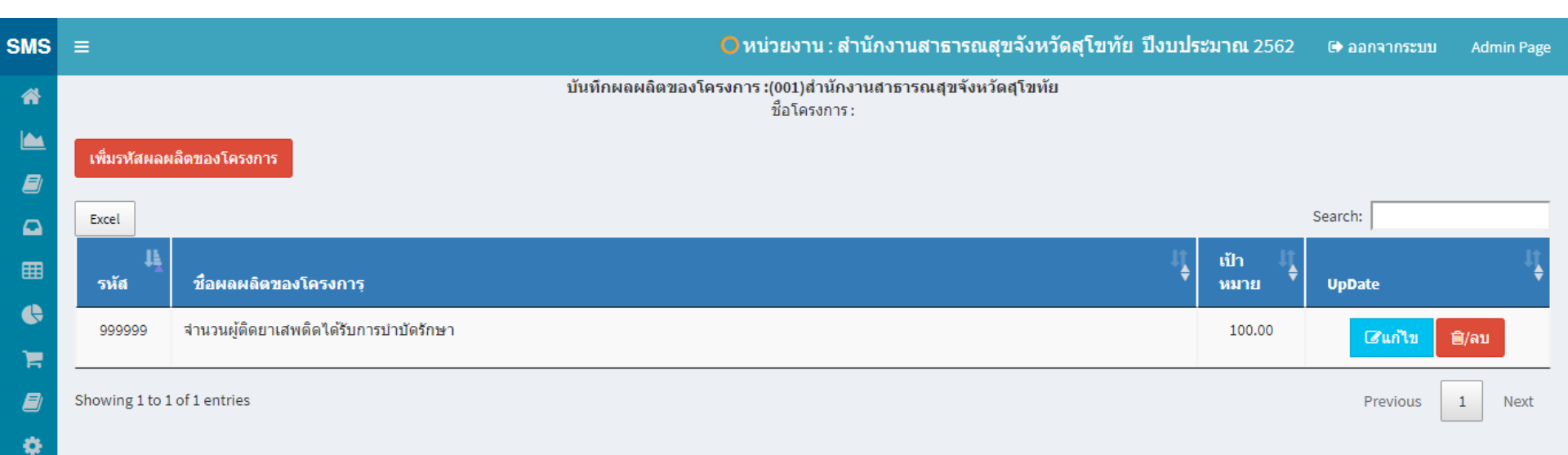

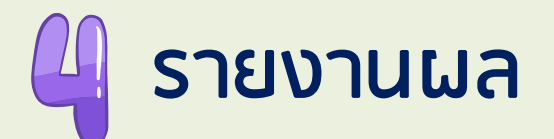

#### รายงานผลการดำเนินงานตามโครงการ รายกิจกรรม/รายผลผลิต

| SMS           | ≡                         |                                                                                                    |                                                                                        | • หน่วยงาน : สำนักงานสาธารณสุขจังหวัด | จันทบุรี ปีงบประ  | มาณ 2563      ต              | ♦ ออกจากระบบ            |
|---------------|---------------------------|----------------------------------------------------------------------------------------------------|----------------------------------------------------------------------------------------|---------------------------------------|-------------------|------------------------------|-------------------------|
| *             | Excel                     | รายงานผลการคำเนินงานคว<br>หมายเหตุ โครงการจะรายงานผลได้ต้องรอวันถัดไป พรุ่งนี้<br>โครงการบริหารจัดการที่บฐาน ไม่ต้องรายงานผล (<br>เลือกหน่วยงาน[===รวมทุกหน่วยงาน=== | มโครงการ<br>ถึงจะมีชื่อโครงการและรายงานผลได้<br>โปรแกรมจะติดออกอัดโนมัติ)<br>▼   ดันหา |                                       | Sea               | ch:                          |                         |
| ⊞<br><b>€</b> | สำดับ มื่ <u>ง</u><br>ที่ | ชื่อโครงการ                                                                                                    | ผู้รับพิดชอบ                                                                           | ±ţ                                    | รายงาน<br>กิจกรรม | !]<br>⇒ รายงาน<br>วัตถุประสง | ่ไ)<br>มค์ <sup>0</sup> |
| )Ħ            | 1                         | (001)B16 เพิ่มประสิทธิภาพสุนย์ปฏิบัติการภาวะจุกเฉิน (EOC)                                                                                                    |                                                                                        | นภคกร พูลประสาท                       | กิจกรรม           | ผล                           | ผลิต                    |
| <i>∎</i><br>≎ | 2                         | (002)B17พัฒนาศักยภาพบุคลากรและทีมงาน                                                                                                    |                                                                                        | นภคกร พูลประสาท                       | กิจกรรม           | ผล                           | ผลิต                    |
|               | 3                         | (003)823บูรณาการกับอปท.และสร้างความร่วมมือของชุมชน ในการส่งเสริมการดูแลตนเองในเรื่องการป้องกันควบคุมโรคติดต่อ ให้แก่ประชาชนกลุ่มต่างๆ                                |                                                                                        | นภคกร พูลประสาท                       | กิจกรรม           | ผล                           | ผลิต                    |
|               | 4                         | (004)B48พัฒนากลโกการบริหารจัดการและพัฒนาคุณภาพและรูปแบบบริการให้เชื่อมโยงสอดดล้องกับกลุ่มเป้าหมาย                                                                    |                                                                                        | นภคกร พูลประสาท                       | กิจกรรม           | ผล                           | ผลิต                    |
|               | 5                         | (005)850ส่งเสริมและเสริมสร้างความเข้มแข็งและการมีส่วนร่วมของภาคิเครือข่ายในการค้นหาและเฝ้าระวังโรค                                                                   |                                                                                        | นภคกร พูลประสาท                       | กิจกรรม           | ผล                           | ผลิต                    |
|               | 6                         | (006) พัฒนาบุคลาการและทีมงาน 32                                                                                                    |                                                                                        | องอาจ เอี่ยมสำอางค์                   | กิจกรรม           | ผล                           | ผลิต                    |
|               | 7                         | (007)บูรณาการสร้างการรับรู้และการมีส่วนร่วมของอปท.ในการจัดการน้ำเสียในชุมขน833                                                                                       |                                                                                        | องอาจ เอี่ยมสำอางค์                   | กิจกรรม           | ผล                           | ผลิต                    |
|               | 8                         | (008)พัฒนาคุณภาพและรูปแบบการจัดบริการ ระดับปฐมภูมิ อย่างครบวงจรและทันสมัย835                                                                                         |                                                                                        | บัญชา พร้อมดิษฐ์                      | กิจกรรม           | ผล                           | ผลิต                    |

## รายงานผลการดำเนินงานตามโครงการ กิจกรรม

| ย้อนกลับ                                 |                                                                                                    |
|------------------------------------------|----------------------------------------------------------------------------------------------------|
|                                          | รายงานผลการดำเนินงานตามโครงการ : ของเส่านักงานสาธารณสุขอังหวัดจันหบุรี<br>ชื่อโครงการ B16 เพิ่มฟะรสิทธิภาพสนท์ได้บัติการการเวณเวิน (FOC) |
| ลำดับที่กิจกรรม :                        |                                                                                                    |
| 001                                      |                                                                                                    |
| ชื่อกิจกรรมในโครงการ :                   |                                                                                                    |
| ประชุมคณะกรรมการโรคติดต่อจังหวัดจันทบุรี |                                                                                                    |
| ป้าหมาย :                                |                                                                                                    |
| 22                                       |                                                                                                    |
| ยน่วย                                    |                                                                                                    |
| ดน                                       |                                                                                                    |
| มลงาน                                    |                                                                                                    |
|                                          |                                                                                                    |
| งบประมาณที่ได้รับจัดสรร (บาท) :          |                                                                                                    |
| 48000.00                                 |                                                                                                    |
| จำนวนที่เบิกจ่ายแล้ว (บาท)               |                                                                                                    |
|                                          |                                                                                                    |
| มภิปรายผลงาน:                            |                                                                                                    |
|                                          |                                                                                                    |
|                                          |                                                                                                    |

บันทึกผลงาน

| สำดับ | ชื่อกิจกรรมในโครงการ                     | เป้าหมาย | ผลงาน | หน่วย | ร้อยละ | งบที่<br>จัดสรร(บาท) | เบิกจ่าย(บาท | ร้อยละ | อภิปรายผล | การจัดการ          |
|-------|------------------------------------------|----------|-------|-------|--------|----------------------|--------------|--------|-----------|--------------------|
| 001   | ประชุมคณะกรรมการโรคติดต่อจังหวัดจันทบุริ | 22       |       | คน    | -      | 48000.00             |              | -      |           | รายงานผลกิจกรรมนี้ |

## รายงานผลการดำเนินงานตามโครงการ รายผลผลิต

| ย้อนกลับ                               |                                                                         |
|----------------------------------------|-------------------------------------------------------------------------|
|                                        | รายงานผลการตำเนินงานตามโครงการ : ของ:สำนักงานสาธารณสุขจังหวัดสุโขทัย    |
| จำดับที่:                              | ชื่อโครงการ โครงการพัฒนาและสร้างเสริมศักยภาพคนไทยกลุ่มสตรีและเด็กปฐมรัย |
| 999999                                 |                                                                         |
| ชื่อตัวชี้วัดวัตถุประสงค์ :            |                                                                         |
| จำนวนผู้ติดยาเสพติดได้รับการบำบัดรักษา |                                                                         |
| ป้าหมาย                                |                                                                         |
| 100.00                                 |                                                                         |
| รอบ 3 เดือน                            |                                                                         |
|                                        |                                                                         |
| รอบ 6 เดือน                            |                                                                         |
|                                        |                                                                         |
| รอบ 9 เดือน                            |                                                                         |
|                                        |                                                                         |
| รอบ 12 เดือน                           |                                                                         |
|                                        |                                                                         |
| ระดับความสำเร็จ                        |                                                                         |
| ระดับความสำเร็จ                        | <b>v</b>                                                                |
| อภิปรายผลงาน                           |                                                                         |
|                                        |                                                                         |
|                                        |                                                                         |
|                                        |                                                                         |

# 5 การเบิกจ่ายงบประมาณ

-เบิกจ่ายงบประมาณตามโครงการ เป็นการเบิกจ่ายงบประมาณราย กิจกรรม (โดย User +Password งานการเงิน)

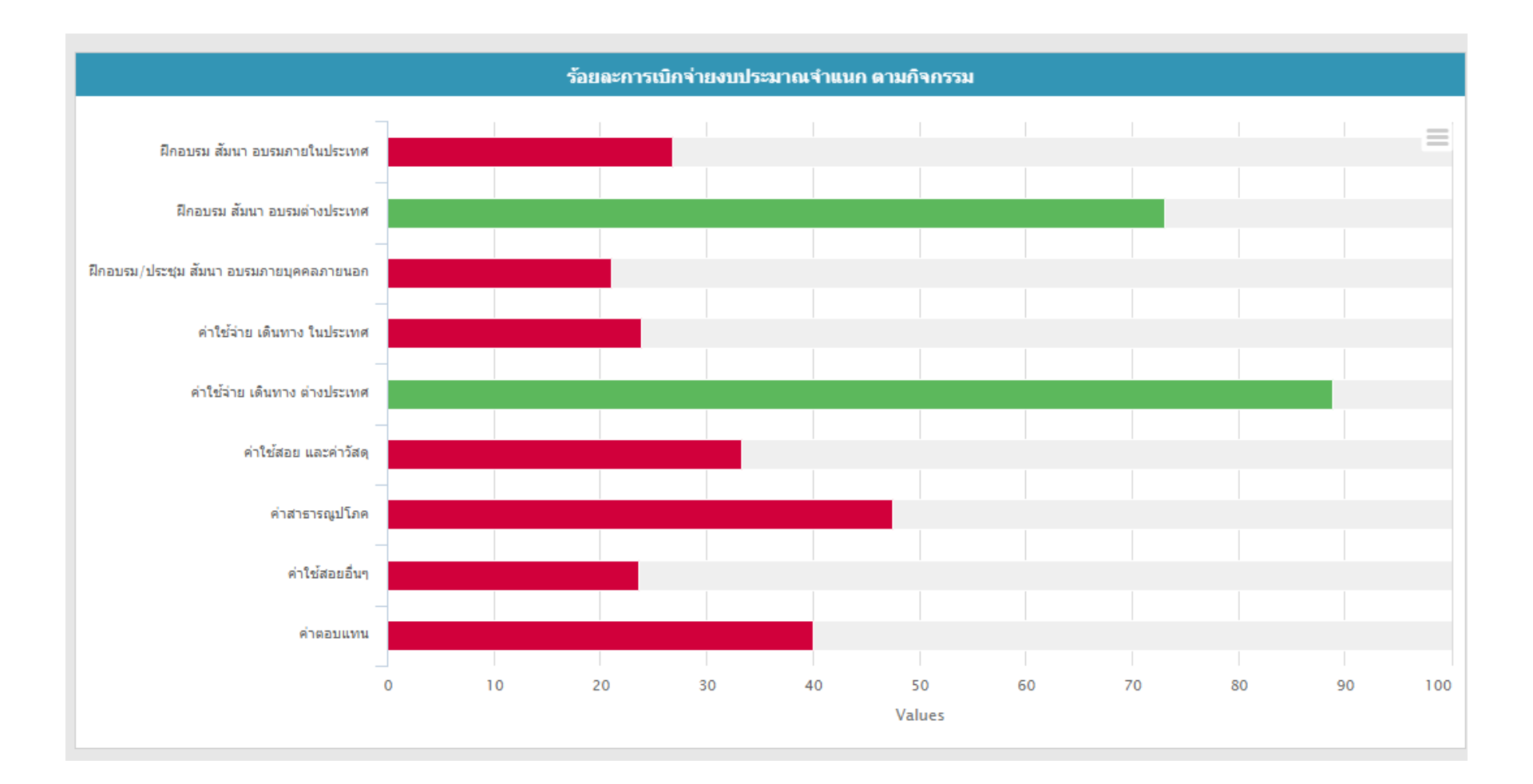

#### เบิกจ่าย Login เข้าระบบด้วย Username + Password การเงิน เลือกเมนู "เบิกจ่ายงบประมาณ"

| SMS     | =                                                                                                    | <mark>0</mark> א        | เน่วยงาน : สำนัก              | งานสาธารณสุขจั                   | ึ่งหวัดสุโขทัย    | I ปีงบประมาณ 25           | 562 🕞 ออกจากระบบ            | Admin Page      |
|---------|----------------------------------------------------------------------------------------------------|-------------------------|-------------------------------|----------------------------------|-------------------|---------------------------|-----------------------------|-----------------|
|         | เลือกหน่วยงาน                                                                                                    | บันทึกการ               | รเบิกจ่ายงบา                  | ประมาณ                           |                   |                           |                             |                 |
|         | 000005000สำนักงานสาธารณสุขจังหวัดสุโขทัย                                                                                                    |                         |                               |                                  |                   |                           |                             | ٣               |
| ▦       | เลือกหน่วยงานย่อย<br>==เลือกรายการ==                                                                                                    |                         |                               |                                  |                   |                           |                             | Ŧ               |
| ••<br>= | ค้นหา                                                                                                    |                         |                               |                                  |                   |                           |                             |                 |
|         | Excel                                                                                                    |                         |                               |                                  |                   |                           | Search:                     |                 |
| ٠       | มื<br>ลำดับ ชื่อโครงการ                                                                                                    | ุ่ ประเภทราย ไ}<br>จ่าย | งบ <sup>‡</sup> 1<br>ประมาณ ♥ | บันทึก <sup>ไ</sup> ∔<br>กิจกรรม | เบิก ไ‡<br>จ่าย ♥ | คง ไ} ผู้รับ<br>เหลือ โคร | เผิดชอบ ⊔<br>งการ – – – – – | ม่‡<br>เรจัดการ |
|         | 1 (001)โครงการพัฒนาและสร้างเสริมศักยภาพคนไทยกลุ่มสตรีและ<br>เด็กปฐมวัย<br>รหัสงบประมาณ : 2100206082000000/N4504<br>รายละเอียดประกอบการเบิกจ่าย | งบดำเนินงาน             | 50,000.00                     | 50,000.00                        | 0.00              | 50,000.00 นายส            | มพงษ์ ใจดี                  | ในทึกเบิกจ่าย   |

Showing 1 to 1 of 1 entries

Previous 1

Next

# 🔖 คลิก "เบิกจ่าย" ในกิจกรรมที่ต้องการเบิกจ่าย

| SMS           | ≡                                                                                                |                                                                                                    | <b>O</b> 1     | หน่วยงาน :                                      | สำนักงานสาธ      | ารณสุขจังหวัด     | ดสุโขทัย ปีงบ  | <b>เประมาณ</b> 25 | 62 🕞 ออกจา              | ากระบบ Adn         | nin Page |
|---------------|--------------------------------------------------------------------------------------------------|----------------------------------------------------------------------------------------------------|----------------|-------------------------------------------------|------------------|-------------------|----------------|-------------------|-------------------------|--------------------|----------|
| **<br> <br>   | หน่วยงาน<br>ชื่อโครงกา<br>รหัสงบประ<br>บาท                                                       | <b>:สำนักงานสาธารณสุขจังหวัดสุโขทัย</b><br>ร: (001)<br>มาณ 2100206082000000 ชื่องบประมาณ/แผนงาน : โครงการลดบัจจัยเสียงทาง | สุขภาพด้านยาเล | สพติดแบบบูร                                     | ณาการ รหัสกิจกรร | ม N4504 - ให้บริก | ารรักษาพยาบาลเ | เละพื้นฟูสภาพผุ่  | <u>ไ</u> ป่วยยาเสพติดใน | พื้นที่ จำนวน 500( | 00.00    |
| <b>♀</b><br>⊞ | ผู้รับผิดชอบโครงการ : นายสมพงษ์ ใจดี<br>จำนวนเงินใต้รับจัดสรร 50,000.00 จำนวนเงินที่บันทึกกิจกระ |                                                                                                    |                | วัว 50,000.00 คงเหลือ(ยังไม่บันทึกกิจกรรม) 0.00 |                  |                   |                |                   | คงเหลือ                 | การจัดการ          |          |
| •             | 1                                                                                                | ประชุมชี้แจงแนวทางการดำเนินงาน<br>2100206082000000/N4504-ให้บริการรักษาพยาบาลและฟื้นฟูสภาพผู้ป่วยยา<br>เสพติดในพื้นที่    | 80             | คน                                              | 4 มีค 2562       | 8 มีค 2562        | 10,000.00      | 0.00              | 10,000.00               | เบิกจ่าย           | 1        |
| •             | 2                                                                                                | ออกนิเทศติดตาม<br>2100206082000000/N4504-ให้บริการรักษาพยาบาลและฟื้นฟูสภาพผู้ป่วยยา<br>เสพติดในพื้นที่                    | 10             | ครั้ง                                           | 4 กพ. 2562       | 7 มิย. 2562       | 30,000.00      | 0.00              | 30,000.00               | เบิกจ่าย           |          |
|               | 3                                                                                                | ค่าเอกสารประกอบการประชุม<br>2100206082000000/N4504-ให้บริการรักษาพยาบาลและฟื้นฟูสภาพผู้ป่วยยา<br>เสพติดในพื้นที่          | 80             | ເລ່ນ                                            | 25 กพ. 2562      | 19 มีค 2562       | 10,000.00      | 0.00              | 10,000.00               | เบิกจ่าย           |          |
|               |                                                                                                  |                                                                                                    |                |                                                 |                  | รวท               | 50,000.00      | 0.00              | 50,000.00               |                    |          |

#### รายละเอียดการเบิกจ่าย

| ลำดับที่ | ฏีกาที่ | วันที่เบิก<br>จ่าย | ชื่อกิจกรรมตามโครงการ | ประเภทค่าใช้จ่าย | รายละเอียดค่าใช้จ่าย | จำนวน<br>เงิน | การจัดการ |
|----------|---------|--------------------|-----------------------|------------------|----------------------|---------------|-----------|
|          |         |                    |                       |                  | รวม                  | 0.00          |           |

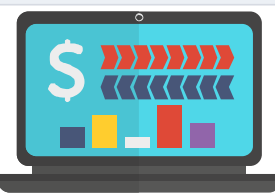

กองยุทธศาสตร์และแผนงาน กระทรวงสาธารณสุข

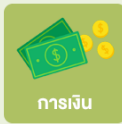

### บันทึกเบิกจ่ายงบประมาณ

| sms ≡                                     |                     | Oหน่วยงาน : สำนักงานสาธารณ              | เสขจังหวัดสโขทัย ปีงบประ | 'มาณ 2562 🕞 ออกจากระบบ | Admin Page |               |   |
|-------------------------------------------|---------------------|-----------------------------------------|--------------------------|------------------------|------------|---------------|---|
| บันทึกการเบิกจ่าย                         |                     |                                         |                          |                        | ×          |               |   |
| <b>ชื่อกิจกรรม</b> ประชุมชี้แจงแนวทางการส | ดำเนินงาน           |                                         |                          |                        |            |               |   |
| เลขที่ฏีกา :                              |                     |                                         |                          |                        |            |               |   |
| 12/2562                                   |                     |                                         |                          |                        |            |               |   |
| วันที่เบิกจ่าย                            |                     |                                         |                          |                        |            |               |   |
| 2019-03-05                                |                     |                                         |                          |                        |            |               |   |
| ประเภทค่าใช้จ่าย :                        |                     |                                         |                          |                        |            |               |   |
| ค่าใช้จ่ายในการประชุม (ค่าใช้สอยอื่น      | ባ)                  |                                         |                          |                        | - X        |               |   |
| รายละเอียดค่าใช้จ่าย:                     |                     |                                         |                          |                        |            |               |   |
| จัดประชุมชี้แจงกลุ่มเป้าหมาย              |                     |                                         |                          |                        |            |               |   |
| จำนวนเงินบาท :                            |                     |                                         |                          |                        |            |               |   |
| 1                                         |                     |                                         |                          |                        |            |               |   |
| Save Close                                |                     |                                         |                          |                        |            |               | • |
|                                           |                     |                                         |                          |                        |            |               |   |
| รายละเอียดการเบิกจ่าย                     |                     |                                         |                          |                        |            |               |   |
| วันที่เบิ                                 | n<br>te s           |                                         | - 19 <u>5</u> 1          | จำนวน                  |            |               |   |
| ลาดบท ฏกาท จาย                            | ขอกากรรมดาม เครงการ | บระเภทตาเวลาย                           | รายละเอยดตา เข้าย        | เงน การจดกา            | 3          |               |   |
|                                           |                     |                                         |                          | รวม 0.00               |            |               |   |
|                                           |                     |                                         |                          |                        |            |               |   |
|                                           |                     | กองยุทธศาสตร์และแผนงาน กระทรวงสาธารณสุข |                          |                        |            |               |   |
|                                           |                     |                                         |                          |                        |            |               |   |
|                                           |                     |                                         |                          |                        |            |               |   |
|                                           |                     |                                         |                          |                        |            |               |   |
|                                           |                     |                                         |                          |                        |            |               |   |
|                                           |                     |                                         |                          |                        |            |               |   |
|                                           |                     |                                         |                          |                        | δ          | ักยใช้ User + |   |
|                                           |                     |                                         |                          |                        |            | cicle offer . |   |
|                                           |                     |                                         |                          |                        |            | Password      |   |
|                                           |                     |                                         |                          |                        |            | งวนควรเงินง   |   |
|                                           |                     |                                         |                          |                        |            | ului isivu)   |   |
|                                           |                     |                                         |                          |                        |            |               |   |
|                                           |                     |                                         |                          |                        |            |               |   |

## เมื่อเงินในกิจกรรมนั้นหมดแล้ว ปุ่มเบิกจ่ายงบประมาณเป็นสีเทา

| SMS         | =                                          |                                                                |                                         |                           |             | หน่วยงาน :  | สำนักงานสาย       | ารณสุขจังหวั        | ัดสุโขทัย ปีงว  | ี <mark>ประมาณ</mark> 256 | 2 🕞 ออกจา         | กระบบ Admin Page         |
|-------------|--------------------------------------------|----------------------------------------------------------------|-----------------------------------------|---------------------------|-------------|-------------|-------------------|---------------------|-----------------|---------------------------|-------------------|--------------------------|
| **<br> <br> | หน่วยงาน<br>ชื่อโครงกา<br>รหัสงบประ<br>บาท | :สำนักงานสาธารณสุร<br>ร: (001)<br>มาณ 210020608200000          | ขจังหวัดสุโขทัย<br>10 ขืองบประมาณ/แผนงา | น: โครงการลดปัจจัยเสียงทา | งสุขภาพด้าน | ยาเสพติดแบบ | มบูรณาการ รหัสกิจ | กรรม N4504 - ให้:   | บริการรักษาพยาบ | าลและพื้นฟูสภาท           | เผู้ป่วยยาเสพดิด' | ในพื้นที่ จำนวน 50000.00 |
|             | ผู้รับผิดชอง<br>จำนวนเงื                   | บโครงการ : นายสมพงษ์<br>วินได้รับจัดสรร 50,00                  | ใจดี<br>00.00                           | สานวนเงินที่บันทึกกิจกรร  | มแล้ว 50,   | 000.00      | คง                | เหลือ(ยังไม่บันที่เ | กกิจกรรม) 0.(   | 00                        |                   |                          |
|             | ลำดับ                                      | ชื่อกิจกรรม                                                    |                                         |                           | เป้าหมาย    | หน่วย       | ด้ังแต่           | ถึง                 | จำนวน           | เบิกจ่าย                  | คงเหลือ           | การจัดการ                |
|             | 1                                          | ประชุมชี้แจงแนวทางก<br>2100206082000000/N<br>ยาเสพติดในพื้นที่ | กรดำเนินงาน<br>14504-ให้บริการรักษาพยา  | บาลและฟื้นฟูสภาพผู้ป่วย   | 80          | คน          | 4 มีค 2562        | 8 มีค 2562          | 10,000.00       | 10,000.00                 | 0 <mark>00</mark> | - स्वेभगम <b>-</b>       |
| *           | 2                                          | ออกนิเทศติดตาม<br>2100206082000000/N<br>ยาเสพติดในพื้นที่      | 14504-ให้บริการรักษาพยา                 | บาลและฟื้นฟูสภาพผู้ป่วย   | 10          | ครั้ง       | 4 กพ. 2562        | 7 มิย. 2562         | 30,000.00       | 0.00                      | 30,000.00         | เบิกจ่าย                 |
|             | 3                                          | ค่าเอกสารประกอบการ<br>2100206082000000/N<br>ยาเสพติดในพื้นที่  | รประชุม<br>14504-ให้บริการรักษาพยา      | บาลและฟื้นฟูสภาพผู้ป่วย   | 80          | ເລ່ນ        | 25 กพ. 2562       | 19 มีค 2562         | 10,000.00       | 0.00                      | 10,000.00         | เบิกจ่าย                 |
|             |                                            |                                                                |                                         |                           |             |             |                   | รวม                 | 50,000.00       | 10,000.00                 | 40,000.00         |                          |

#### รายละเอียดการเบิกจ่าย

| ลำดับ<br>ที่ | ฏีกาที่ | วันที่เบิก<br>จ่าย | ชื่อกิจกรรมตามโครงการ          | ประเภทค่าใช้จ่าย                          | รายละเอียดค่าใช้จ่าย         | จำนวนเงิน    | การจัดการ    |
|--------------|---------|--------------------|--------------------------------|-------------------------------------------|------------------------------|--------------|--------------|
| 1            | 12/2562 | 5 มีค 2562         | ประชุมชี้แจงแนวทางการดำเนินงาน | ค่าใช้จ่ายในการประชุม<br>(ค่าใช้สอยอื่นๆ) | จัดประชุมขึ้แจงกลุ่มเป้าหมาย | 10,000.00    | คืนเงิน<br>๗ |
|              |         |                    |                                |                                           | 5                            | มม 10,000.00 |              |

## การสั่งพิมพ์รายการเบิกจ่ายงบประมาณตามโครงการ (กด Ctrl+P)

| MS | =                                                |                                                                                                    |                                            |                            |                            |             |                |                 |              | <mark>O</mark> หน่วยงาน : ก <sup>.</sup> | รมสุขภาพจิด วิ   | ป้งบประมาถ      | เ 2562 🕞 ออกจากระบบ      |
|----|--------------------------------------------------|----------------------------------------------------------------------------------------------------|--------------------------------------------|----------------------------|----------------------------|-------------|----------------|-----------------|--------------|------------------------------------------|------------------|-----------------|--------------------------|
| *  | หน่วยงาน<br>ชื่อโครงกา<br>รหัสงบประ<br>ดิด จำนวน | <b>! :กรมสุขภาพ</b><br>เร : (001)<br>วมาณ 2100806<br>1500000.00 บ                                     | <b>จิต</b><br>017000000 ชื่อง<br>าท        | บประมาณ/แผนงาเ             | ม : กิจกรรมหลัก 1.1 : พัฒน | าและถ่ายทอด | าองค์ความรู้ด้ | านการป้องกันบีเ | บูหายาเสพติด | า รหัสกิจกรรม N4675                      | - พัฒนาและถ่ายทล | อดองค์ความรู้ด้ | านการป้องกันบีญหายาเสพ   |
| Ⅲ  | ผู้รับผิดชอะ                                     | บโครงการ : คุณ                                                                                        | นทดสอบ                                     |                            |                            |             |                |                 |              |                                          |                  |                 |                          |
|    | สานวนเงื                                         | งินได้รับจัดสรร<br>-                                                                                  | 1,500,000.                                 | 00                         | สานวนเงินที่บันทึกกิจก     | รรมแล้ว 1   | ,100,000.00    |                 | คงเหลือ(ยัง  | ไม่บันทึกกิจกรรม)                        | 400,000.00       |                 |                          |
|    | ลำดับ                                            | ชื่อกิจกรรม                                                                                           |                                            |                            |                            | เป้าหมาย    | หน่วย          | ตั้งแต่         | ถึง          | จำนวน                                    | เบิกจ่าย         | คงเหลือ         | การจัดการ                |
|    | 1                                                | ประชุมชี้แจง<br>2100806017<br>ป้องกันปัญห                                                             | แนวทางการตำเ<br>000000/N4675-<br>ายาเสพติด | เนินงาน<br>พัฒนาและถ่ายทอด | าองค์ความรู้ด้านการ        | 800         | คน             | 1 มีค 2562      | 1 มีค 25     | 62 50,000.0                              | 0 50,000.00      |                 | 0.00 เบิกจ่าย            |
|    | 2                                                | ออกนิเทศ ดิ<br>2100806017<br>ป้องกันปัญห                                                              | ดตาม<br>000000/N4675-<br>ายาเสพติด         | พัฒนาและถ่ายทอด            | าองค์ความรู้ด้านการ        | 10          | อำเภอ          | 1 มีค 2562      | 14 มิย. 25   | 62 50,000.0                              | 0 0.00           | 50,00           | 0.00 เบิกจ่าย            |
|    | 3                                                | จัดทำเอกสารคู่มือ<br>2100806017000000/N4675-พัฒนาและถ่ายทอดองค์ความรู้ด้านการ<br>ป้องกันปัญหายาเสพติด |                                            |                            |                            | 50000       | ເລ່ນ           | 4 มีค 2562      | 4 มีค 25     | 62 1,000,000.0                           | 0 0.00           | 1,000,00        | <sup>0.00</sup> เบิกจ่าย |
|    |                                                  |                                                                                                    |                                            |                            |                            |             |                |                 | 5            | วม 1,100,000.0                           | 0 50,000.00      | 1,050,00        | 0.00                     |
|    | รายละเอียดการเพิกว่าย                            |                                                                                                    |                                            |                            |                            |             |                |                 |              |                                          |                  |                 |                          |
|    | ลำดับ<br>ที่                                     | ฏีกาที่                                                                                               | วันที่เบิก<br>จ่าย                         | ชื่อกิจกรรมตาม             | โครงการ                    |             |                | ประเภทค่าใช้    | จ่าย         | รายละเอียดค่าใช้จ่า                      | ម                | จำนวนเงิน       | การจัดการ                |
|    | 1                                                | 1111                                                                                                  | 3 มีค 2562                                 | ประชุมชี้แจงแนว            | ทางการดำเนินงาน            |             |                |                 |              | บันทึกคำธิบายรายละ                       | อียดค่าใช้จ่าย   | 50,000.00       | คืนเงิน<br>🗊             |

รวม 50,000.00

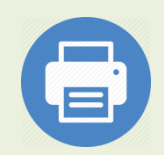

## ผลการกด Ctrl+P เพื่อพิมพ์รายงาน

| Total: 2 sheets | ofpop    |             |          |       |
|-----------------|----------|-------------|----------|-------|
| rotal: 2 sheets | s от рар | er          |          |       |
|                 |          | Print       | C        | ancel |
| Destination     | њ к      | yocera EC   | OSYS F   | 2040  |
|                 | Cha      | ange        |          |       |
| Pages           | ۲        | All         |          |       |
|                 | 0        | e.g. 1-5, 8 | 3, 11-13 | 3     |
| Copies          | 1        |             |          |       |
|                 | _        |             |          |       |
| Layout          | Portr    | ait         |          | •     |
| More settings   |          |             |          | ~     |
| Print using sys | stem dia | log (Ctrl+  | -Shift+I | P) 🛛  |
|                 |          |             |          |       |
|                 |          |             |          |       |
|                 |          |             |          |       |
|                 |          |             |          |       |
|                 |          |             |          |       |

| ເຮັບພືດຈະ | ານໂຄຣາຄາ                                                                                                    | ระบวยสมพ.พ. 1 | a.               |              |       |             |             |           |           |        |
|-----------|----------------------------------------------------------------------------------------------------|---------------|------------------|--------------|-------|-------------|-------------|-----------|-----------|--------|
| จำนวน     | เงินได้รับจัง                                                                                                    | กสรร          |                  |              |       |             |             |           |           |        |
| 50,000    | .00                                                                                                    |               |                  |              |       |             |             |           |           |        |
| จำนวน     | เงินที่บันที                                                                                                    | າກິຈກรรมແລ້ວ  |                  |              |       |             |             |           |           |        |
| 50,000    | .00                                                                                                    |               |                  |              |       |             |             |           |           |        |
| คงเหลี    | อ(ยังไม่บัน                                                                                                    | ทึกกิจกรรม)   |                  |              |       |             |             |           |           |        |
| 0.00      |                                                                                                    |               |                  |              |       |             |             |           |           |        |
| ลำดับ     | ชื่อกิจกา                                                                                                    | ศษ            |                  | เป้า<br>หมาย | หน่วย | ตั้งแต่     | ถึง         | จำนวน     | เบิกจ่าย  | คงเหล่ |
| 1         | ประชุมชื้นจงแนวทางการ<br>ตำเนินงาน<br>210020608200000/N4504-<br>ให้บริการรักษาพยาบาลและ<br>พื้นฟูสภาพผู้ป่วยยาเสพติด<br>ในพื้นที่ |               | 04-<br>เละ<br>โค | 80           | คน    | 4 มีค 2562  | 8 มีค 2562  | 10,000.00 | 10,000.00 | 0      |
| 2         | ออกนิเทศติดตาม<br>210020608200000/N4504-<br>ให้บริการรักษาพยาบาลและ<br>พื้นฟูสภาพผู้ป่วยยาเสพติด<br>ในพื้นที่                     |               | 04-<br>เละ<br>โต | 10           | ครั้ง | 4 nw. 2562  | 7 มีย. 2562 | 30,000.00 | 0.00      | 30,000 |
| 3         | ตำเอกสารประกอบการ<br>ประชุม<br>2100206082000000/N4504-<br>ให้บริการรักษาพยาบาลและ<br>พื้นพู้สภาพผู้ป่วยยาเสพติด<br>ในพื้นที่      |               | 04-<br>เละ<br>โค | 80           | ເສ່ນ  | 25 nw. 2562 | 19 มีค 2562 | 10,000.00 | 0.00      | 10,000 |
|           |                                                                                                    |               |                  |              |       |             | ונכד        | 50,000.00 | 10,000.00 | 40,000 |
|           |                                                                                                    | iau.          |                  |              |       |             |             |           |           |        |
| 1095790   | 1911 1312103                                                                                                    |               |                  |              |       | ประเภท      |             |           |           |        |
| ลำดับ     |                                                                                                    | วันที่เบิก    | ชื่อกิจ          | กรรมด        | าม    | ด่าใข้      | รายละเอียง  | ล จำนว    | น การ     |        |

http://164.115.23.235:8080/sms2019test/activity\_money.php?project\_id=001&off\_id=000005000&year\_id=2562&allocate=50000.00&sourcename... 1/2

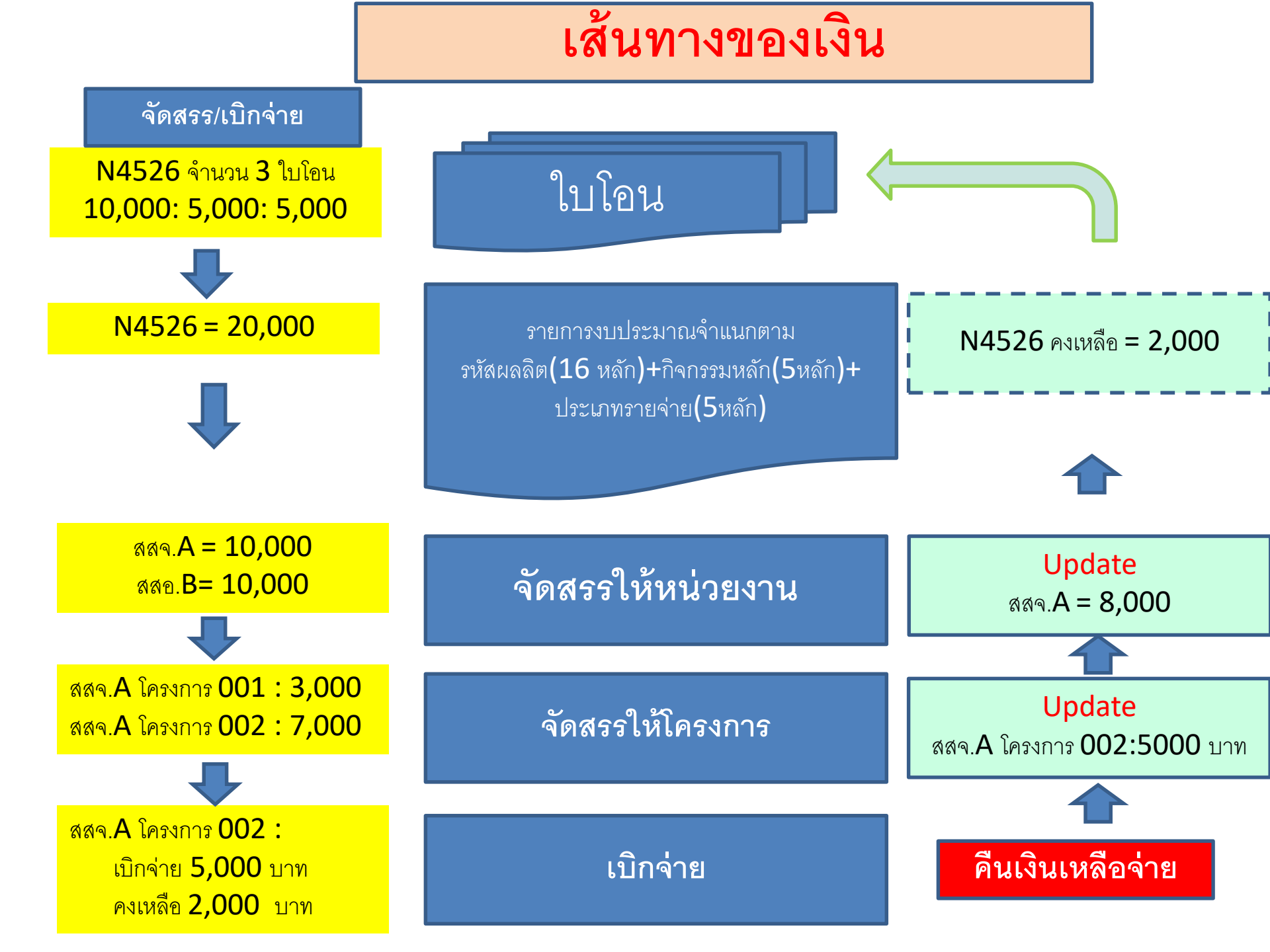

## การรับโอนงบประมาณไตรมาส 2

#### การรับโอน/จัดสรร/บันทึกโครงการ/เพิ่มงบประมาณในกิจกรรมเดิม

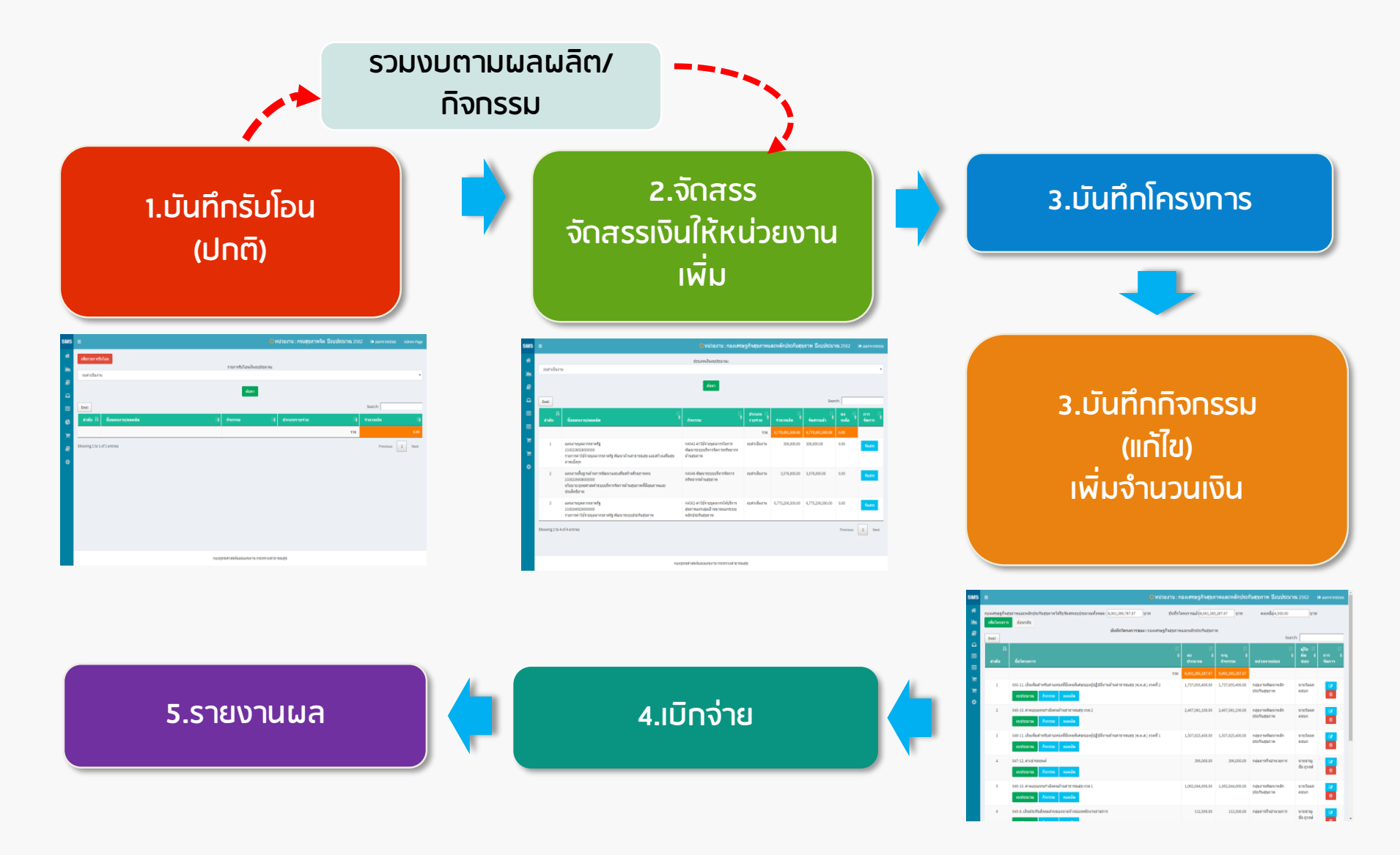

#### 3Rs เคารพตนเอง (Respect for self) เคารพผู⊡อื่น (Respect for others) รับผิดชอบต⊡อการกระทำของตน (Responsibility for all your actions)